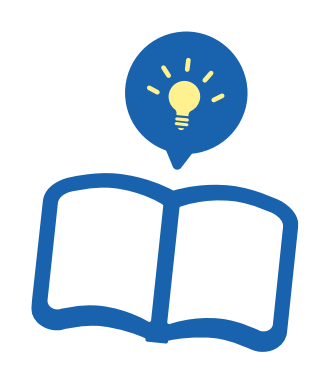

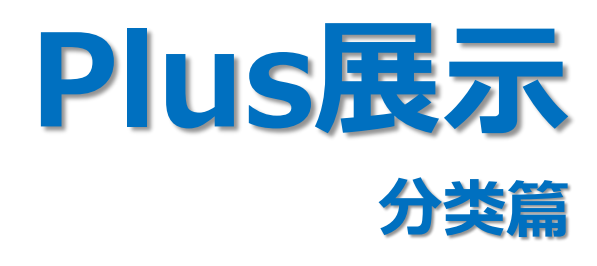

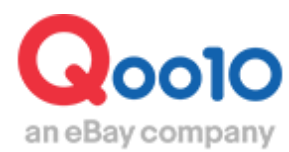

Update 2021-02

# 目次

| ▪ Plus展示(分类)是指  | <br><u>3</u>  |
|-----------------|---------------|
| 1. Plus展示(分类)是指 | <br><u>3</u>  |
| 2. Plus展示的竞标流程  | <br><u>5</u>  |
| 3. Plus展示的分类介绍  | <br><u>6</u>  |
| 4. Plus展示的广告投放  | <br><u>14</u> |
| 1 Deal Plus     | <br><u>14</u> |
| ② Groupbuy Plus | <br><u>20</u> |
| ③ Category Plus | <br><u>22</u> |
| ▪ 如何设置Plus展示    |               |
| 1. 选择方案         | <br><u>27</u> |
| 2. 投标           | <br><u>31</u> |
| 3. 成交           | <br><u>37</u> |
| 4. 投放广告         | <br><u>37</u> |
| ■ 如何修改・取消Plus展示 |               |
| 1. 如何修改投标价格     | <br><u>38</u> |
| 2. 如何取消投标出价     | <br>40        |

# Plus展示(分类)是指

# 1. Plus展示(分类)是指

- Plus展示(分类)指, 买家在Qoo10网站上查询某一商品分类时, 在单独的分类 页面显示商品信息, 已达到促进销售的目的。
- 对于有明确购买意向的用户来说,更倾向于查看分类页面来选择商品。
- 虽然非折扣商品也可以使用Plus展示来推广商品,我们更推荐通常不打折的商品 使用此项推广模式,销售成效更为显著。
- 根据商家不同的营销目的,为您介绍下面5种推广方案。

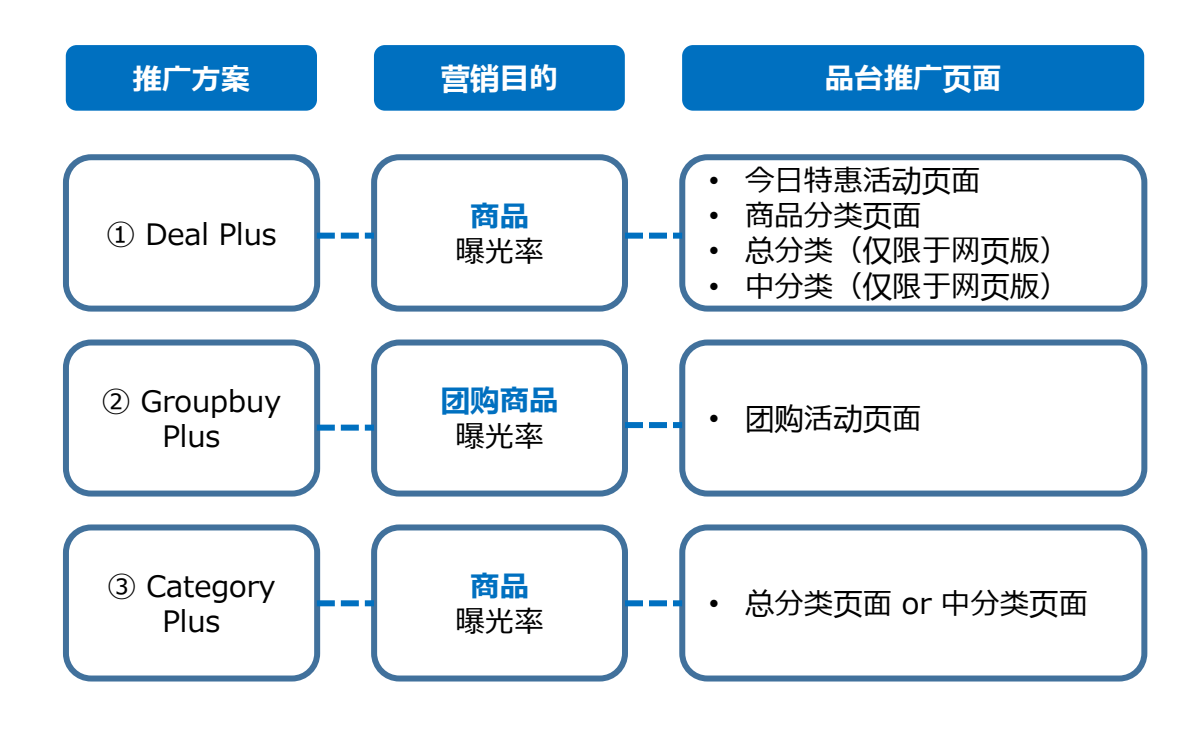

\*注意:进行Deal Plus推广时,美容・女士用品分类下的商品将不会显示在手机app页 面上。

# 1. Plus展示(分类)是指

|      | Plus展示                                  |
|------|-----------------------------------------|
| 折扣比例 | 无条件限制                                   |
| 如何设置 | 拍卖                                      |
| 起拍价  | 根据类型・关键词不同,<br>起拍价为50円~1000円不等          |
| 分类   | Deal plus, Groupbuy plus, Category plus |

#### 与Plus展示(关键词)的区别是?

现在介绍的Plus展示(分类)是一种买家点击各商品分类时会显示商品的一种推广方式。Plus展示(关键词)是指买家在Qoo10主页进行关键词检索商品时显示商品的一种推广方式。欲知Plus展示(关键词)的更多详情,请点击<u>手册</u>

# ※ 小贴士

➢ Deal plus, Groupbuy plus, Category plus可以参与竞拍的时期各有所不同。

• Deal plus可以每周参与竞拍。 可以以因为单位进行竞拍或者修改竞拍价格和取消竞拍。但是每周三的17:50~ 19:00(日本时间)之间无法进行取消和修改。

• Groupbuy plus, Category plus可以每天参与竞拍。 可以以以天为单位进行竞拍或者修改竞拍价格和取消竞拍。但是每周三的17:50~ 19:00(日本时间)之间无法进行取消和修改。

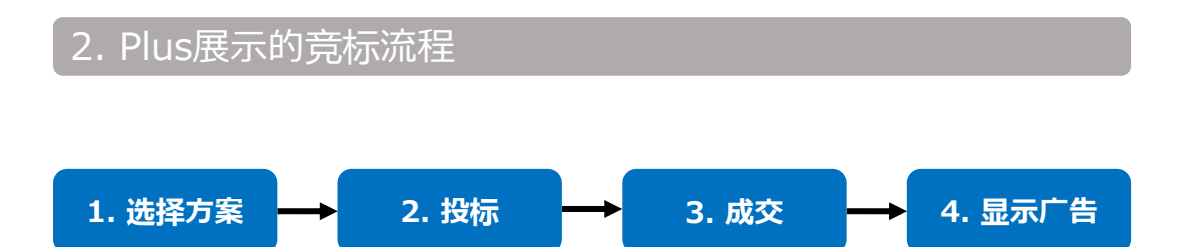

- 1. 选择方案
- 根据广告投放的位置、商品·店铺的销售方向等, 来设置关键词、选择推广方案。
- 2. 投标
- > Deal plus(以每周为单位参与竞拍 \*下列时间均为日本时间)
- 从每周三19:00起,到次日的17:50为止的7天之内可以进行投标。这个时间竞拍成功的广告会在隔周的周三开始显示,为期7天。
- 如果竞拍成功从周三开始显示广告,系统会默认周三到下周二显示该广告,显示周期为7天。如果设定竞拍结束日,就可以最多连续4周按照指定的显示期间进行自动竞拍。
- 虽然不能以天为单位修改竞拍价格,但是可以以周为单位修改竞拍价格或者取 消竞拍。
- ➢ Groupbuy plus/ Category plus (以每周为单位参与竞拍 \*下列时间均 为日本时间)
- 每天19:00~隔天17:50之间可以进行竞拍。
- 如果每天无法进行竞拍,可以设置竞拍期间,到设定的竞拍结束日为止都可以 进行自动竞拍。
- 此外, 17:50~19:00之间无法进行竞拍和竞拍价格的修改,请注意。

#### 3. 成交

- > Deal plus(以周为单位成交\*下列时间均为日本时间)
- 竞拍成交时间为每周三的18:00。
- Groupbuy plus/ Category plus (以天为单位成交\*下列时间均为日本时间)
- 竞拍成交时间为每天的18:00。

#### 4. 竞拍成功后何时显示广告

- > Deal plus(以周为单位成交\*下列时间均为日本时间)
- 竞拍成功后将从每周三的18:00到隔周三18:00为止显示广告商品。
- ➢ Groupbuy plus/ Category plus (以天为单位成交\*下列时间均为日本时间)
- 竞拍成功后将从18:00到隔天18:00为止显示广告商品。

- 将具有相同特性的商品划分在同一列表中,按照「分类」列表归类。
- 登录商品时,需将商品按照大类、中类、小类逐次划分。Plus展示根据登录的商品分类,在对应的分类页面上推广登出。
- Qoo10官网首页 ▷ 商品分类列表 ▷ 总分类页面 ▷ 中分类页面 从大到小逐次划分归类。

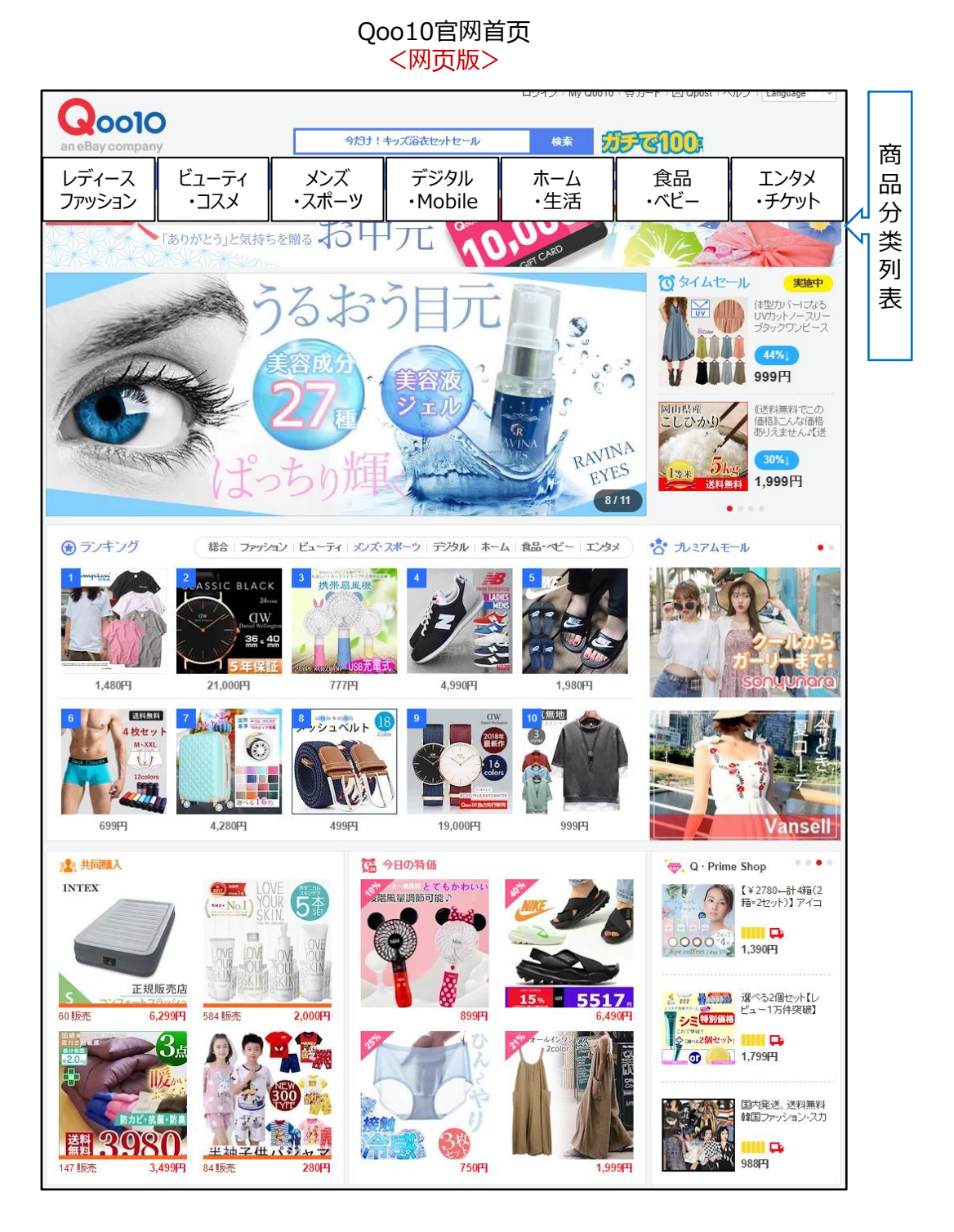

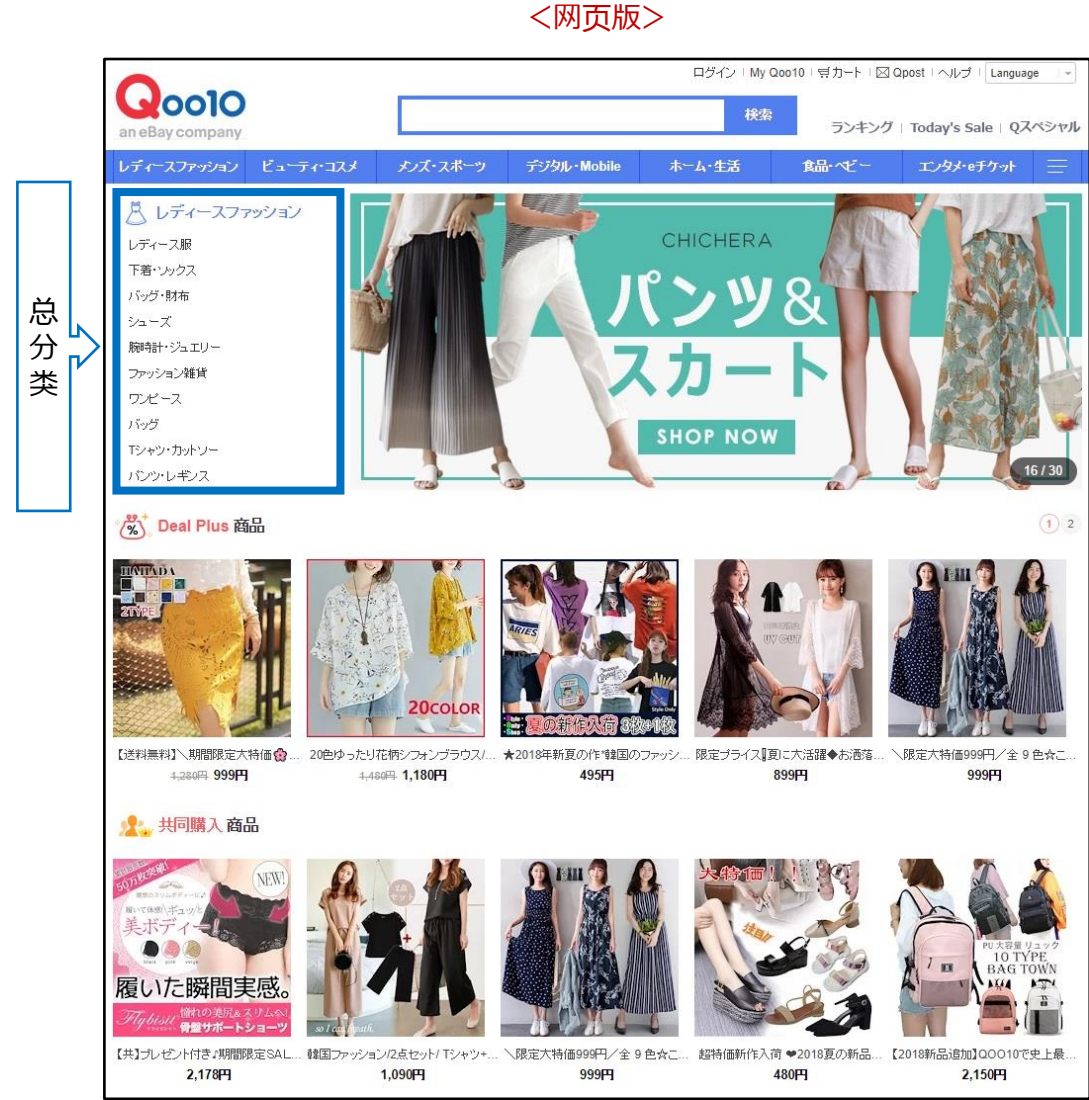

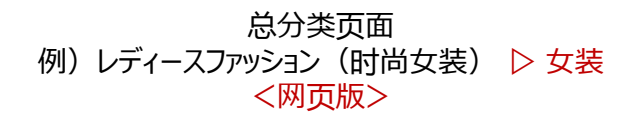

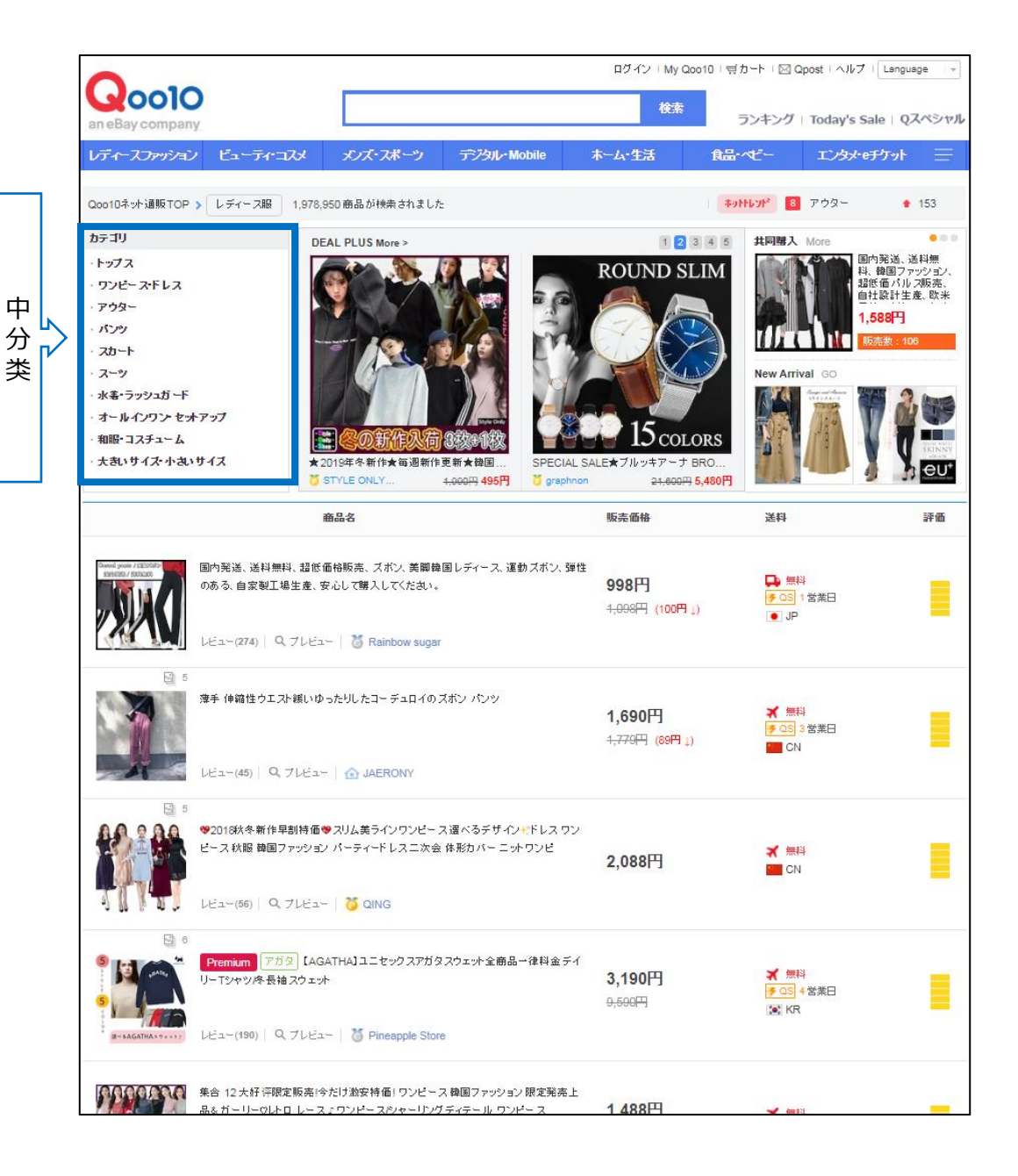

#### 中分类页面 例) レディースファッション(时尚女装) ▷ レディース服(女装) ▷ ワンピース(连衣裙) <网页版>

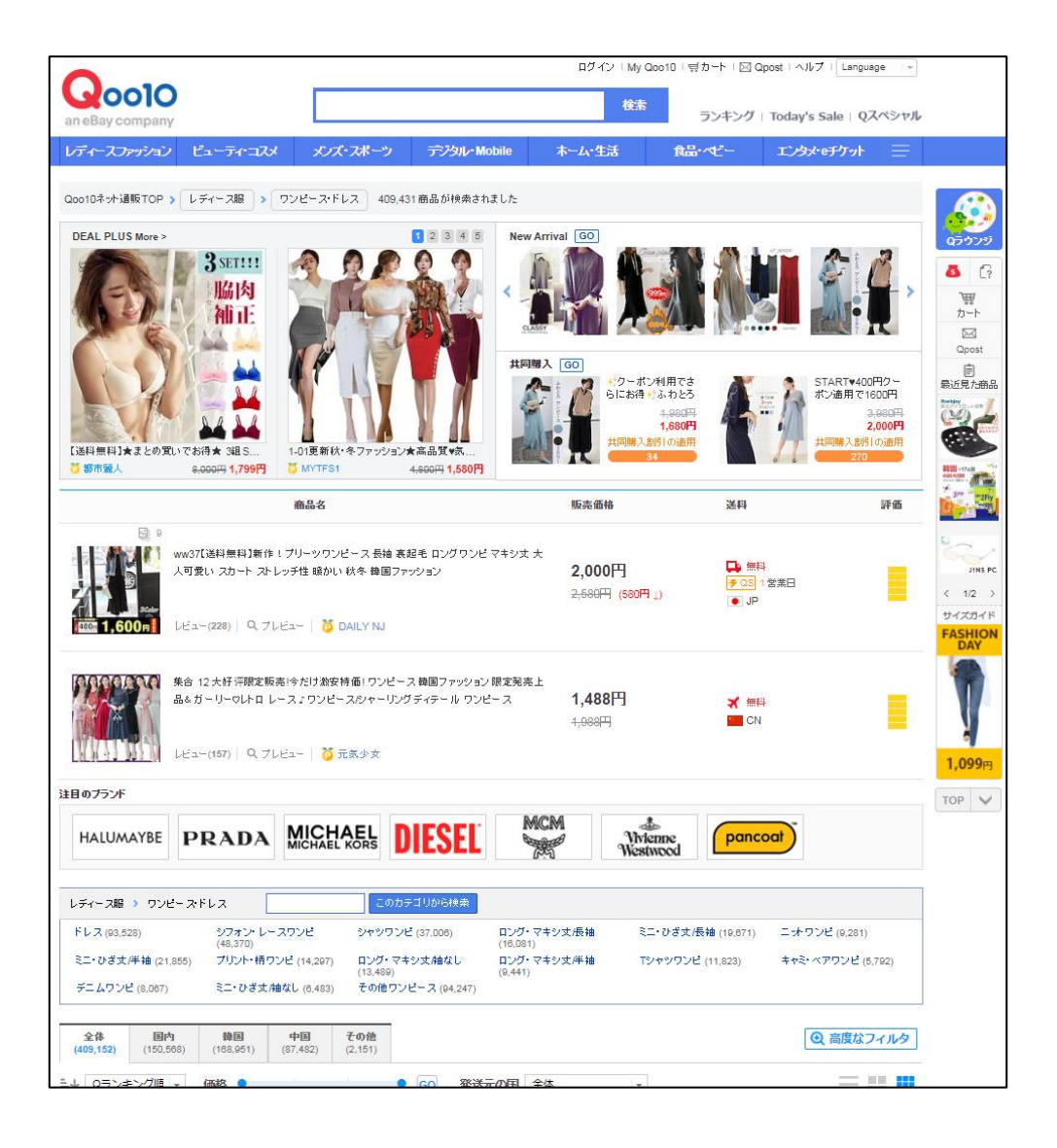

Qoo10官网首页 <手机界面>

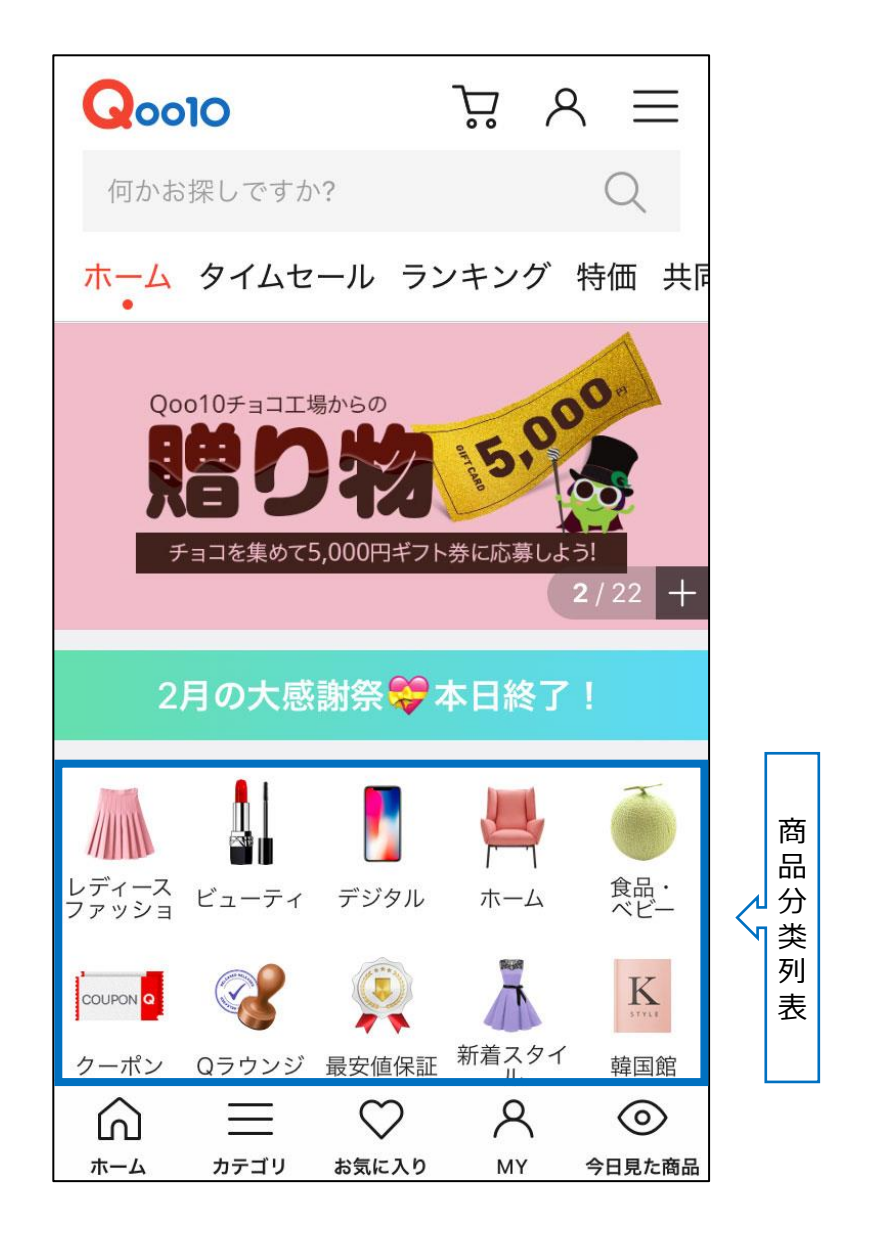

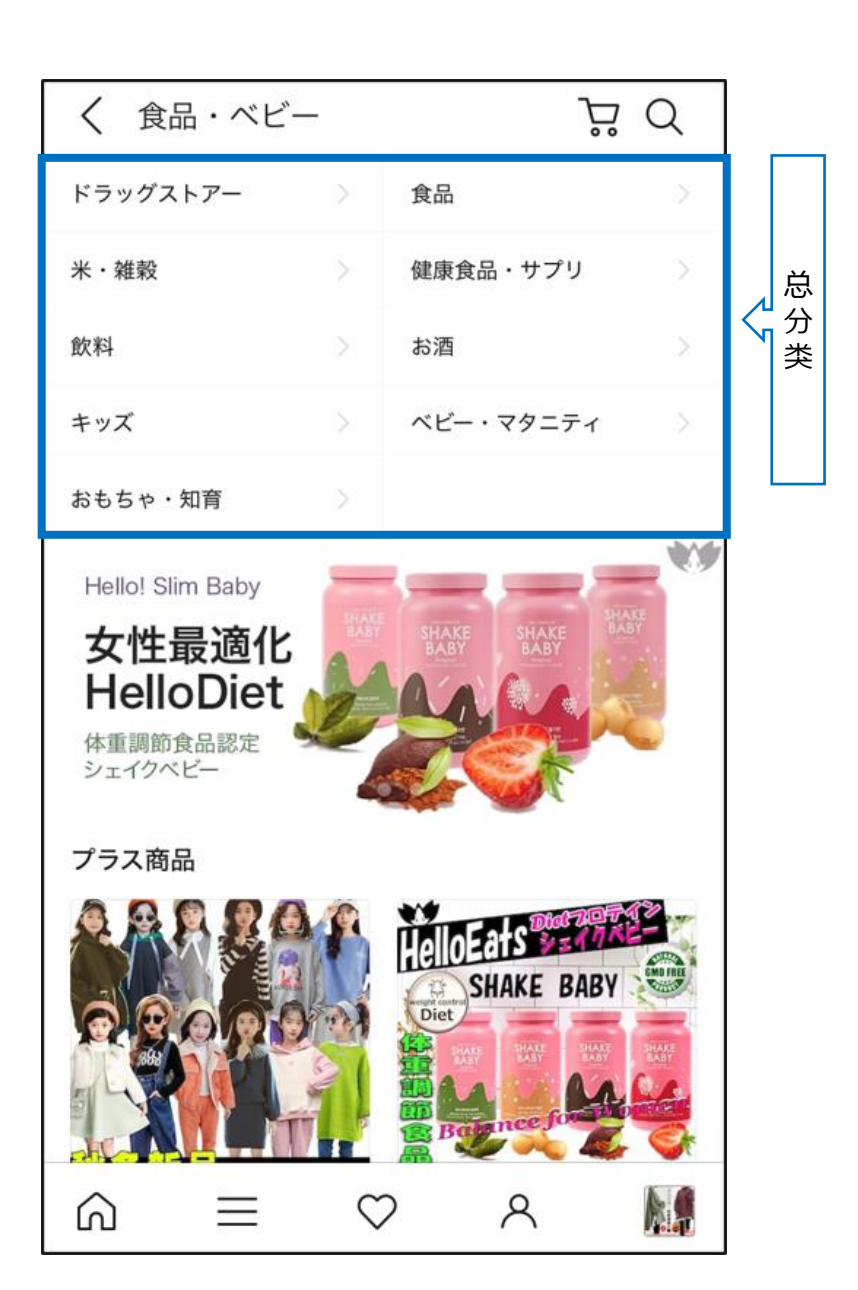

#### 商品分类列表 例) 食品・ベービー(食品 婴幼儿) <手机界面>

| < 食品▼              |                  | ) ٹڑ                                           | Q      |        |
|--------------------|------------------|------------------------------------------------|--------|--------|
| 食品・ベビー 〉 <b>食品</b> |                  |                                                |        |        |
| 韓国食品               | >                | ナッツ・シリアル                                       | >      |        |
| スイーツ・お菓子           |                  | 魚介類・海産物                                        | >      | 中公     |
| ラーメン・麺類            | >                | 果物                                             | >      | 万<br>类 |
| 肉・肉加工品             |                  | 惣菜・食材・おせち                                      | >      |        |
| 調味料・ソース・油          | >                | 乾物・粉類                                          | >      |        |
| チーズ・乳製品・卵          | >                | 漬け物・梅干し                                        | >      |        |
| 野菜・きのこ             | >                | ジャム・シロップ・パン                                    | >      |        |
| 冷凍食品               | >                | 缶詰・瓶詰                                          | >      |        |
| 非常用食品              | >                |                                                |        |        |
| ランキング<br>1         | 【这<br>砂糖<br>12,4 | 5料無料】 大粒ドライいちじ<br>「不使用 850g(425gX2袋)<br>135個販売 | <<br>) |        |
| ଇ ≡                | $\subset$        | ନ <mark>∧</mark> ଷ                             |        |        |

### 总分类页面 例)食品・ベービー(食品 婴幼儿) ▷ 食品 <手机界面>

中分类页面 例)食品・ベービー(食品 婴幼儿) ▷ 食品▷ スイーツ・お菓子(甜品・甜点) <手机界面>

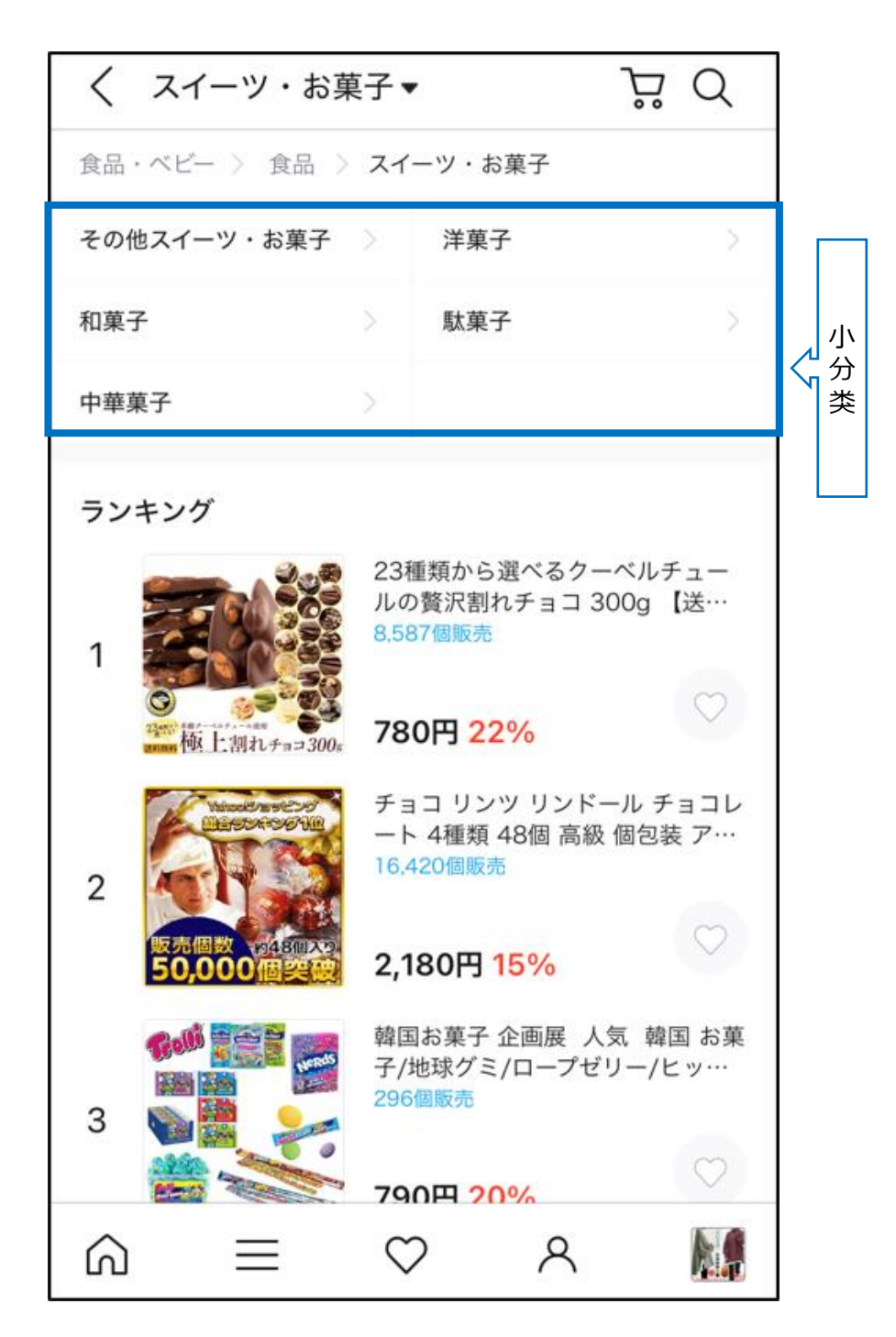

- 推广目标:商品
- 投放位置:
  - ✓ 今日特惠页面
  - ✓ 商品分类页面
  - ✓ 总分类页面(网页版限定)
  - ✓ 中分类页面 (网页版限定)

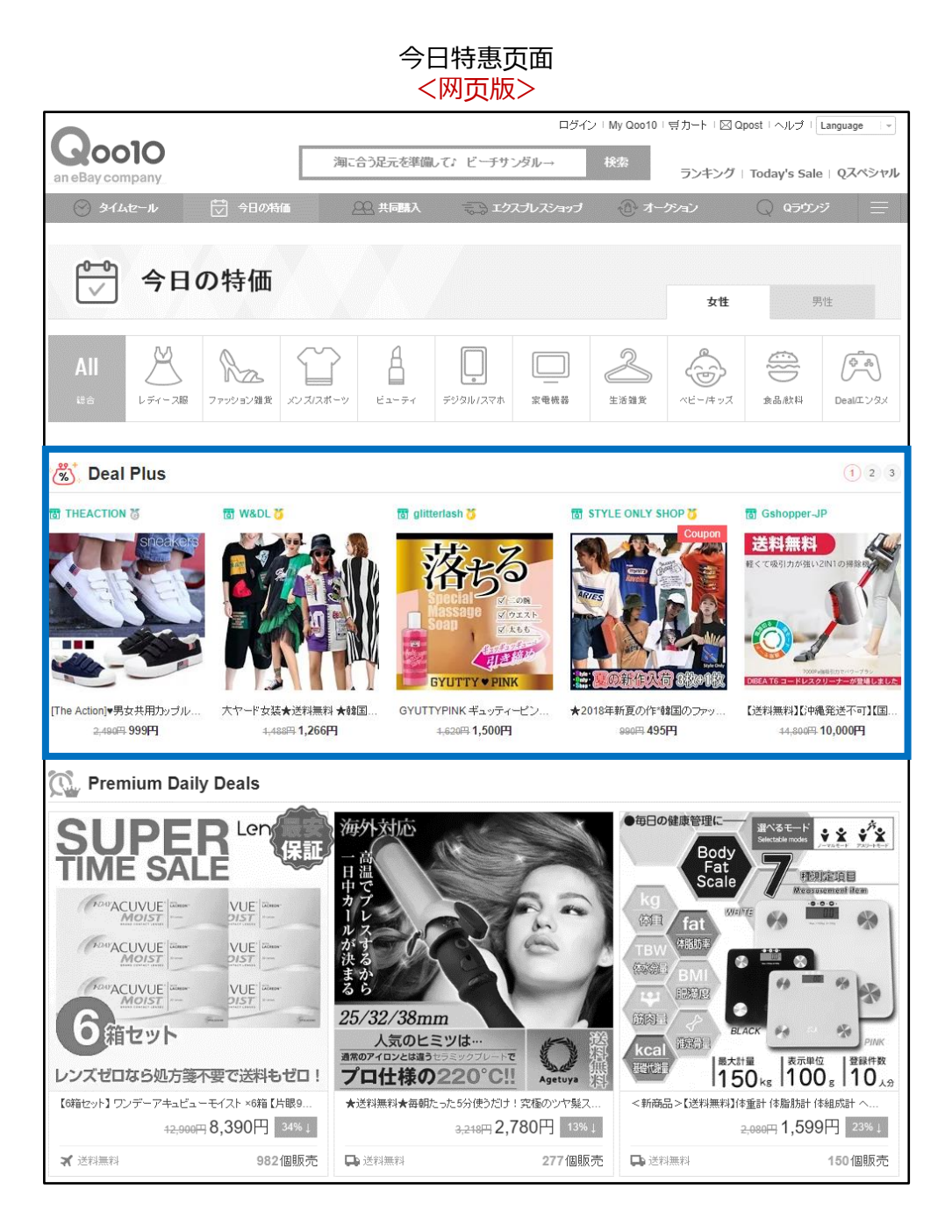

今日特惠页面 <手机界面>

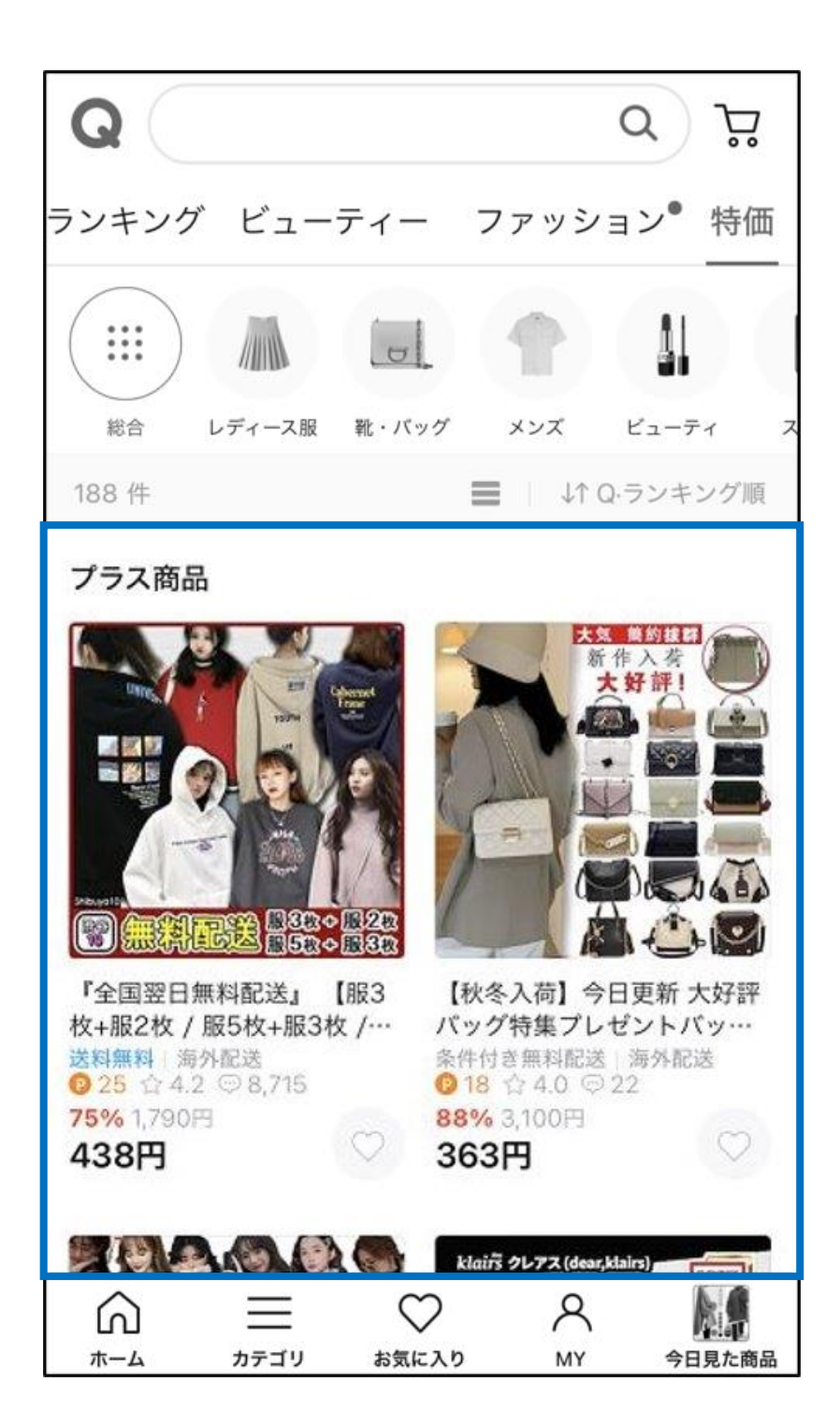

#### 官网首页广告投放位 <<mark>网页版</mark>>

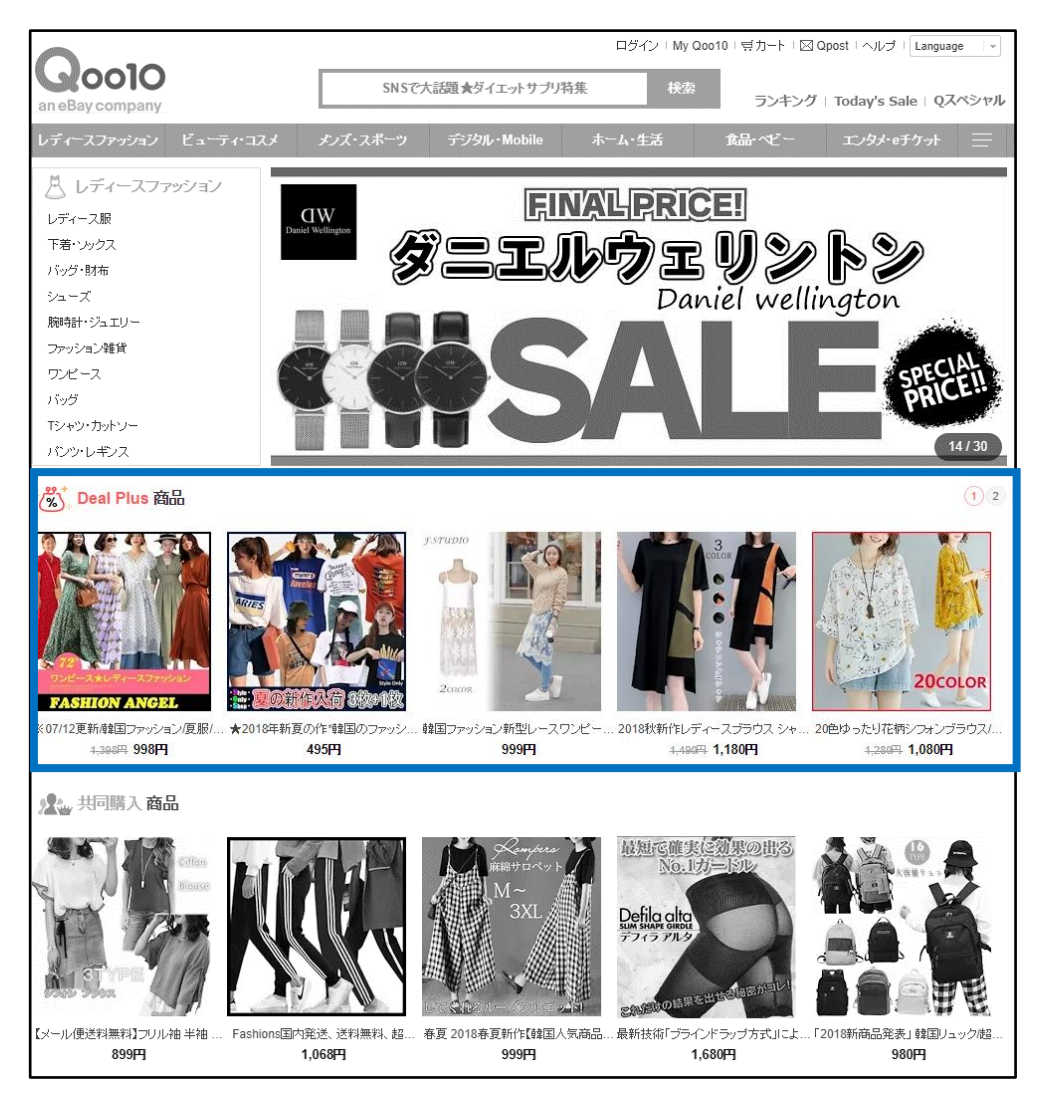

官网首页广告投放位 <手机界面>

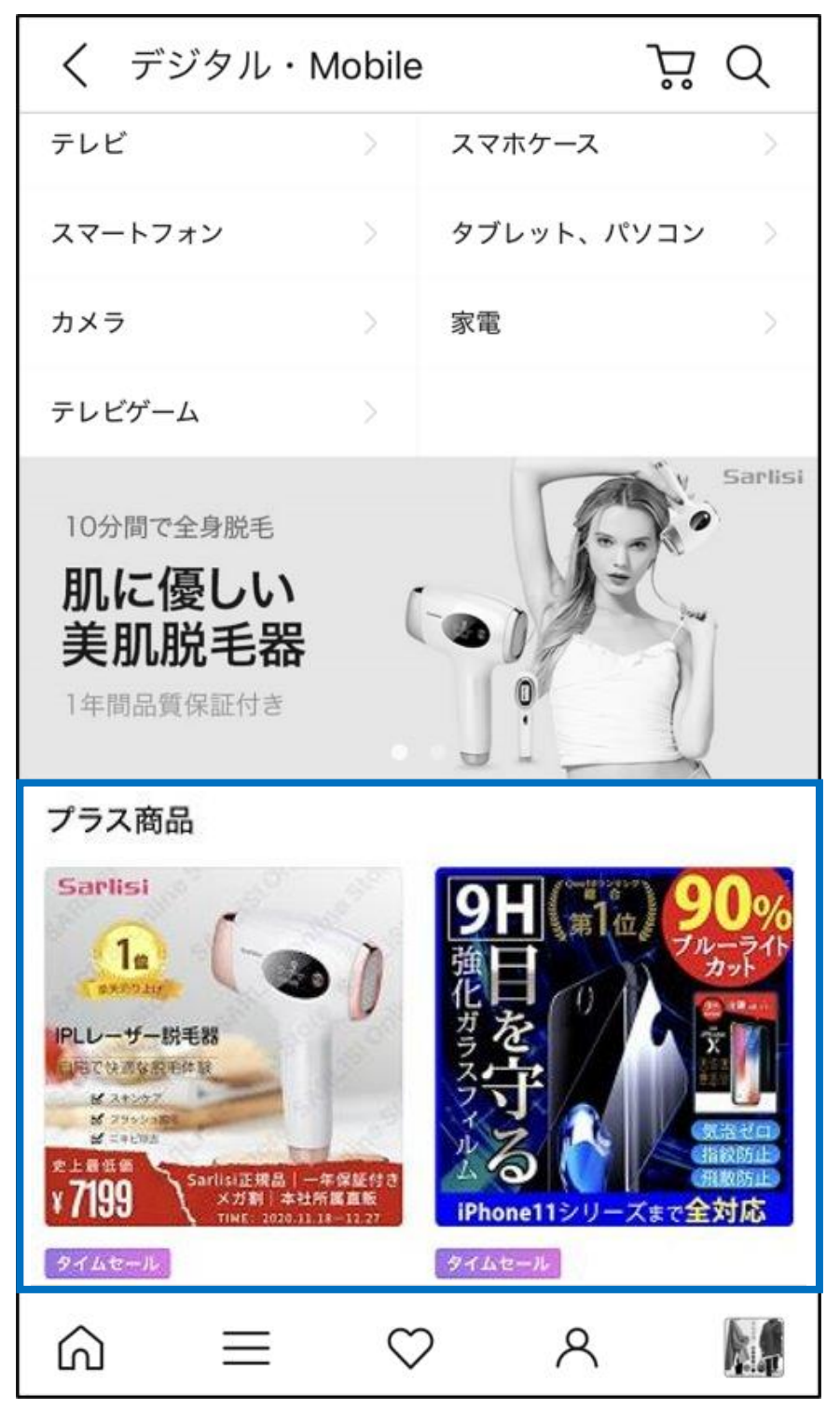

\*注意:美容·女士用品分类下的商品将不会显示在该页面上。

总分类页面 <仅限于网页版>

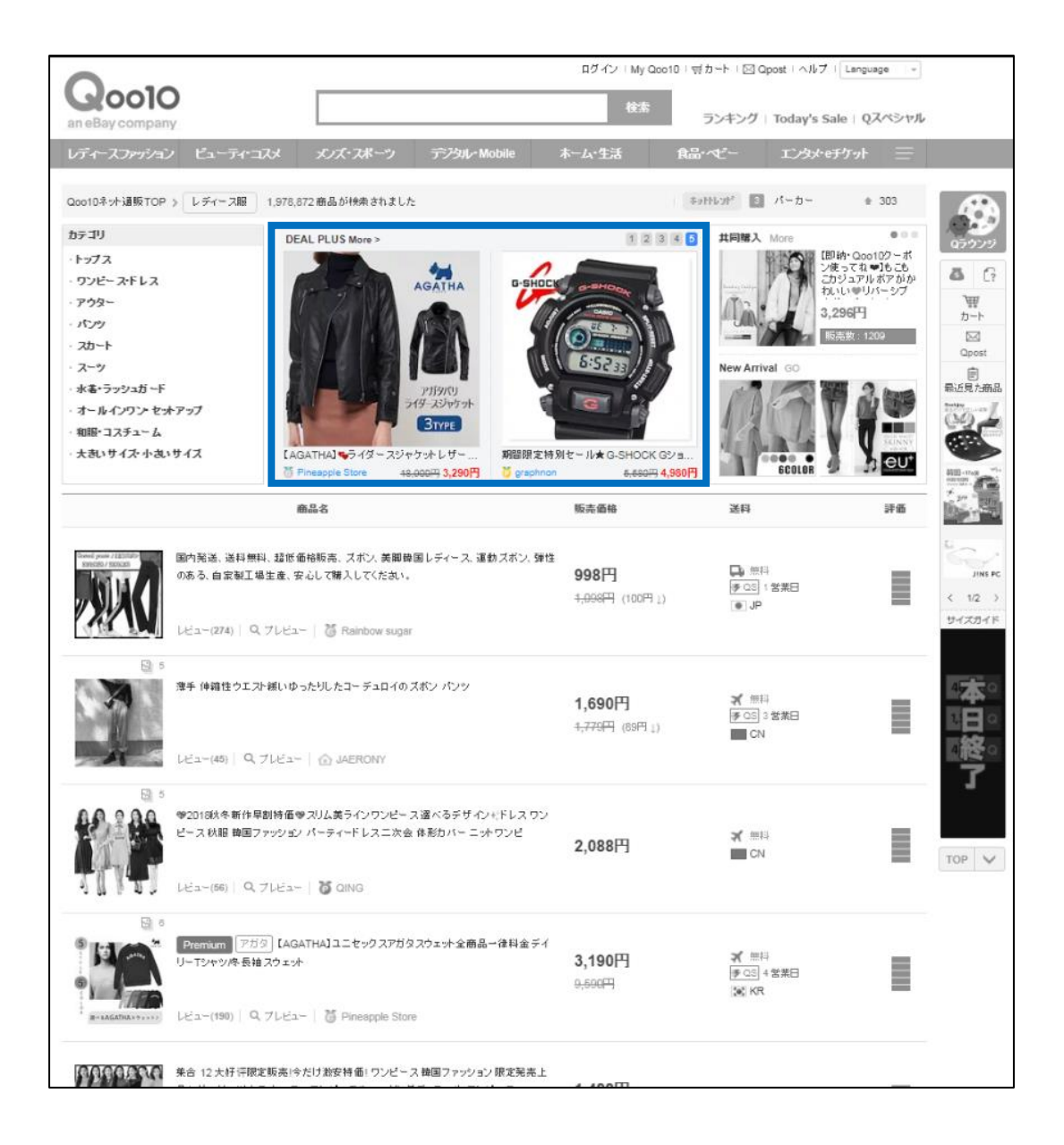

|                                                  |                                                     |                                                          | <仅[                                                | 限于网页                                             | 版>                                                                 |                              |                                                                                                    |                                                          |
|--------------------------------------------------|-----------------------------------------------------|----------------------------------------------------------|----------------------------------------------------|--------------------------------------------------|--------------------------------------------------------------------|------------------------------|----------------------------------------------------------------------------------------------------|----------------------------------------------------------|
| Q0010                                            | )                                                   |                                                          |                                                    | D?                                               | ブイン I My Qoo10<br>検索                                               | <b>ポカート</b> ○ Oposi          | ・ ヘルプ I Language +                                                                                                    |                                                          |
| n eBay company<br>ທີ່ 1 – スファッション                | ビューティ・コスメ                                           | メンズ・スポー                                                  | ン デジル・N                                            | lobile 赤一厶                                       | ·生活                                                                | JJ+JJ 1 10                   | にンタメ・モチケット 三                                                                                                    |                                                          |
| loo10ネット通販TOP)                                   | > レディース服 >                                          | ワンピース・ドレス 4                                              | 09,431 商品が検索さ                                      | hました                                             |                                                                    |                              |                                                                                                    |                                                          |
| DEAL PLUS More >                                 | 3 SETTIN<br>協肉<br>補正<br>Uv Telefa + 388 Sector      | A 1990日本の目的であります。                                        |                                                    | New Artival (a)                                  | 2<br>2<br>2<br>2<br>2<br>2<br>2<br>2<br>2<br>2<br>2<br>2<br>2<br>2 |                              | UPERC構定     SALE価値 お見迭     ALE価値 お見迭     ALE価値 お見迭     ALE価値 お見迭     L目間 入見り(の通用     Iの用     Iの用     IO     Iの用     Iの用     Iの     Iの     Iの用     Iの用     Iの     Iの     Iの     Iの用     III     Iの     IIII     IIII     IIII     IIII     IIIII     IIIII     IIIIII | で、<br>で、<br>で、<br>で、<br>で、<br>で、<br>で、<br>で、<br>で、<br>で、 |
|                                                  | stored 11, 281.]                                    | 商品名                                                      | 4,80009 1,000[]                                    | 販売                                               | 価格                                                                 | 送料                           | 評価                                                                                                    | 11 Mar 1                                                 |
|                                                  | ww37【送料無料】新作<br>人可愛い スカート スト<br>レビュー(228)   Q. フ!   | ι ブリーツワンビース 長<br>レッチ性 晴かい 秋冬 韓国<br>レビュー   🍯 DAILY NJ     | 曲 高起毛 ロングワン6<br>創ファッション                            | टे ⊽≠9丈 大<br><b>2,</b> 6                         | <b>000円</b><br>88円 (588円 1)                                        | □● 無料<br>便 QS 1 数<br>● JP    | 6                                                                                                    | < 12<br>9473                                             |
|                                                  | 集合 12 大好 汗眼定販<br>品& ガーリーマレトロ レ<br>レビュー(157)   Q. プし | 高吟だけ激安特価 ! ワン<br>ース 』 ワンピースル・ヤー<br>ビュー   10 元気少文         | ビース 韓国ファッション<br>リングディテール ワン                        | ン研定発売上<br>ビース <b>1,</b> 4<br>4,9                 | <b>188円</b><br>88円                                                 | ▲ 第廿                         | I                                                                                                    | 本日終了                                                     |
| 目のブランド                                           |                                                     | MICHAEL                                                  | DIFAFT                                             | MCM                                              | *                                                                  |                              | N                                                                                                    | 2/80<br>-120                                             |
| HALUMAYBE                                        | PRADA                                               | MICHAEL KORS                                             | DIESEL                                             |                                                  | Westwood                                                           | pancoa                       | )                                                                                                    | TOP                                                      |
| レディース服 > ワンビ                                     | -27622                                              | E                                                        | のカテゴリから検索                                          |                                                  |                                                                    |                              |                                                                                                    |                                                          |
| ドレス (93.529)<br>ミニ・ひぎ丈/半袖 (21)<br>デニムワンピ (8.067) | シフォン・レー<br>(48,389)<br>おちち) プリント・柄り<br>ミニ・ひざ丈彦      | スワンピ シャツ<br>ンピ (14,207) ロング<br>(13,48<br>命なし (6,483) その代 | ワンピ (37,006)<br>・マキシ丈 補なし<br>9)<br>・ワンピース (84,247) | ロング・マキシ支援#<br>(16.081)<br>ロング・マキシ支/伴#<br>(9.441) | 曲 ミニ・ひざ:<br>曲 Tシャシワ                                                | 丈/長袖 (19.670)<br>ンビ (11.823) | ニオワンピ (9.282)<br>キャミ・ヘアワンピ (5.792)                                                                                                    |                                                          |
| 全体 国内<br>(409,152) (150,59                       | <b>韓国</b><br>(168,960)                              | 中国 その他<br>(87,482) (2,151)                               | 1                                                  |                                                  |                                                                    |                              |                                                                                                    |                                                          |
| ↓ Qランキング順                                        | · (西北 0                                             |                                                          |                                                    | 元の国 全体                                           |                                                                    |                              | = = =                                                                                                    |                                                          |

# 中分类页面

# 4. Plus展示的广告投放 - ② Groupbuy Plus

- <u>推广目标</u>:团购商品
- 投放位置:团购活动页面

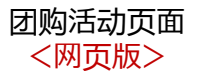

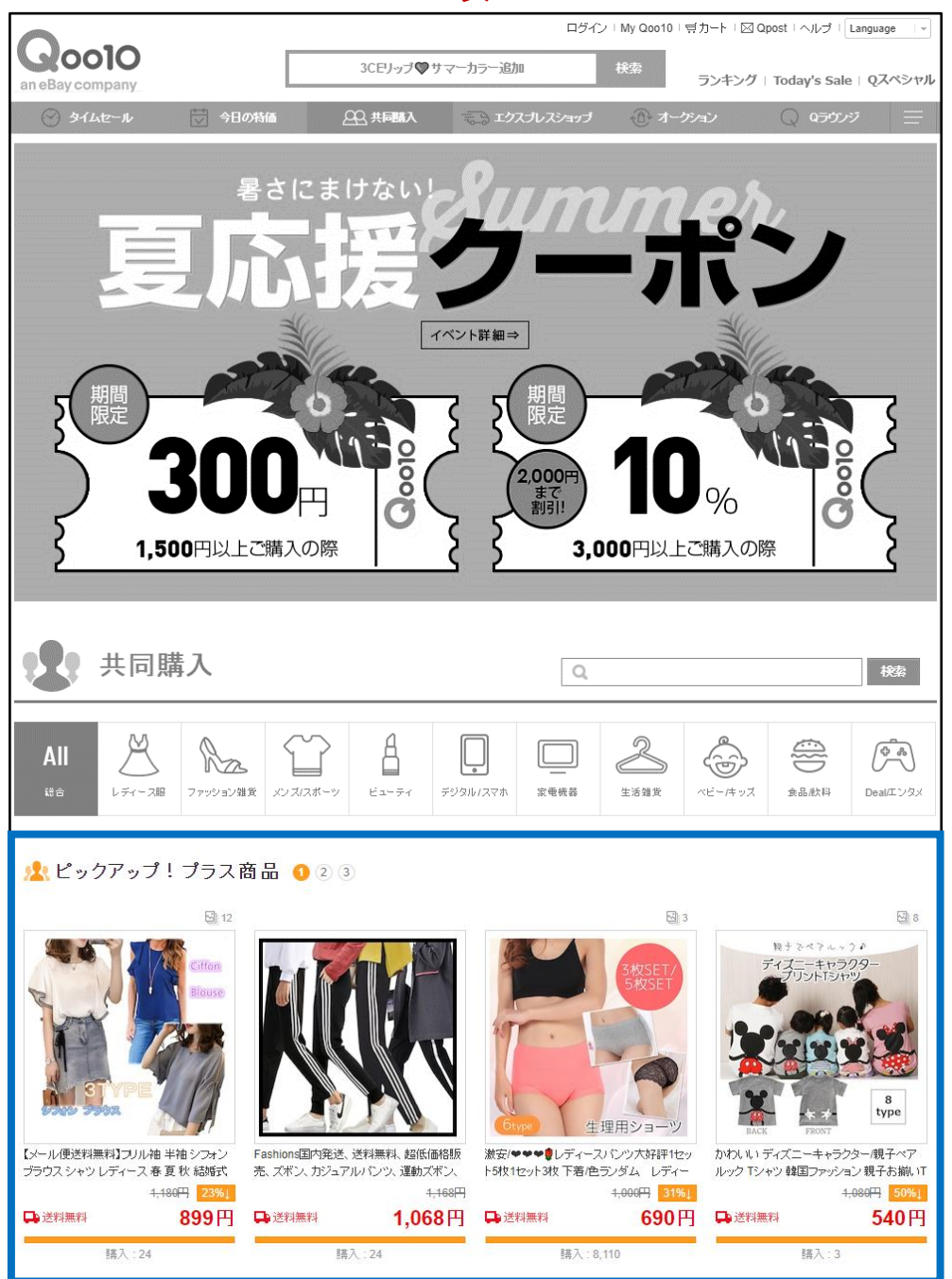

# 4. Plus展示的广告投放 - ② Groupbuy Plus

团购活动页面 <手机界面>

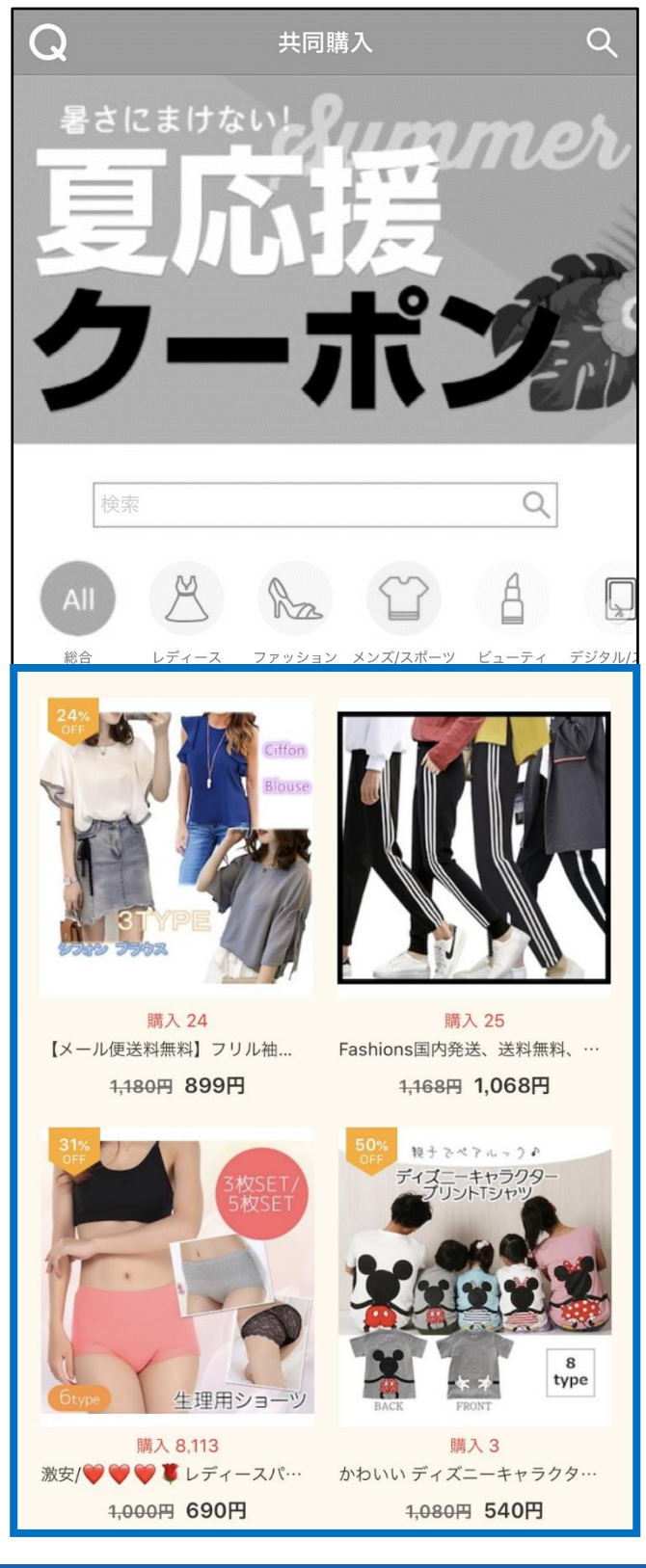

- 推广目标:商品
- 投放位置:总分类页面 or 中分类页面

|                                                                                                    | <                                                                                       | 羽页版>                             |                                           |                                                                                                    |                                            |
|----------------------------------------------------------------------------------------------------|-----------------------------------------------------------------------------------------|----------------------------------|-------------------------------------------|----------------------------------------------------------------------------------------------------|--------------------------------------------|
| Q0010                                                                                                    |                                                                                         | ログイン I My Qoo10 I 気<br>検索        | カート I 🖾 Qpost I ヘルフ<br>ランキング I Today's Si | Language -                                                                                                    |                                            |
| มาสองระดาทุกลาง                                                                                                    | ・コフォ ギノズ・フポーツ デジル・Mobil                                                                 | ■ ホーム・生活 食品                      | ·1/2- T'1/3/-0                            | ±ra⊧ =                                                                                                    |                                            |
| Qoo10ネ外通販TOP > レディース服                                                                                                    | 1,978,872 商品が検索されました                                                                    | ****                             | ዘሁም 🖪 አታ-ት                                | * 194                                                                                                    | æ                                          |
| カテゴリ                                                                                                    | DEAL PLUS More >                                                                        | 1 2 3 4 5                        | 共同输入 More                                 |                                                                                                    | 0507/81                                    |
| <ul> <li>トップス</li> <li>ワンピースドレス</li> <li>アウター</li> <li>パンツ</li> <li>スカート</li> <li>スーツ</li> <li>水素・ラックュガード</li> <li>オールインワン・セオアップ</li> <li>細胞・コスチューム</li> <li>大歌いサイス</li> </ul> | AGATHA                                                                                  |                                  | New Arrival CO                            | PRA-COOLD2-41:<br>5 7 7 8 - 16 - 5<br>P3-27 14 377 8 30<br>ULV=U/1-97<br>2967<br>2967<br>2967<br>2967<br>2967<br>100<br>2967<br>100<br>2967<br>100<br>2967<br>100<br>2967<br>100<br>2967<br>100<br>2967<br>100<br>2967<br>100<br>2967<br>100<br>2967<br>100<br>100<br>100<br>100<br>100<br>100<br>100<br>10 | A G<br>to-b<br>Coost<br>B<br>Strict to BAB |
| 21/12/14/92/2006 (11/2004/2012/94 2007 42/04/06 (2012))                                                                                                    | 10 Pineapple Store +8,000円 3,290円 전                                                     | graphnon 6,666円 4,980円           | ECOLOR S                                  | n n eo                                                                                                    |                                            |
|                                                                                                    | 商品名                                                                                     | 販売価格                             | 遂料                                        | 評価                                                                                                    | 1.14                                       |
| Pend yaw r(z)chich<br>Testel)/BCG0<br>のある。自家観<br>レビュー(274)                                                                                                    | 無料、麺飯香粉販売、スポン、美願静園レディース、運動ス:<br>工場生産、安心して得入してくたさい。<br>Q. ブレビュー   🍯 Rainbow sugar        | ₩2、501性<br>998円<br>+,008円 (100円) | □<br>● 」P<br>● 」P                         |                                                                                                    | メート 12 →<br>サイズのイド<br>FASHON               |
| ○ 5<br>源チ 伸縮性ウン<br>レビュー(45)                                                                                                    | にスト緒いゆったりしたコーチュロイのズボン・パンツ<br>Q. プレビュー   ① JAERONY                                       | 1,690円<br>4,770円 (89円 j)         | ズ 無料<br>∲C33支茶日<br>■ CN                   | I                                                                                                    |                                            |
| C 5 * 2018以外部(<br>ビース状態 軸<br>レビュー(56) (                                                                                                    | 9年朝時毎♥スリム養ラインワンビース 遠べるデザイン・(ド <br>ヨファッション パーティードレス 二次会 体形カバー ニットワン<br>Q. フレビュー   び QING | レスワン<br>ビビー2,088円                | ¥ ₩H                                      | I                                                                                                    | TOP                                        |
| Promium 3<br>U-TS/F9/R-1<br>U-TS/F9/R-1<br>LEa-(190)                                                                                                    | <sup>*ガク</sup> 【AGATHA】ユニセックスアガタスウェット全衛品一律H<br>長袖スウェット<br>Q. ブレビュー   🍯 Pincapple Store  | <sub>料金</sub>                    | ★ 無日<br>● CE + 営業日<br>■ KR                | Ĩ                                                                                                    |                                            |
| <b>保守保守保守</b> 集合 12大好评                                                                                                    | 現定販売 1今だけ 数安持価 I ワンピース 韓国ファッション 限業                                                      | <sup>我完上</sup>                   |                                           |                                                                                                    |                                            |

总分类而面

总分类页面 <手机界面>

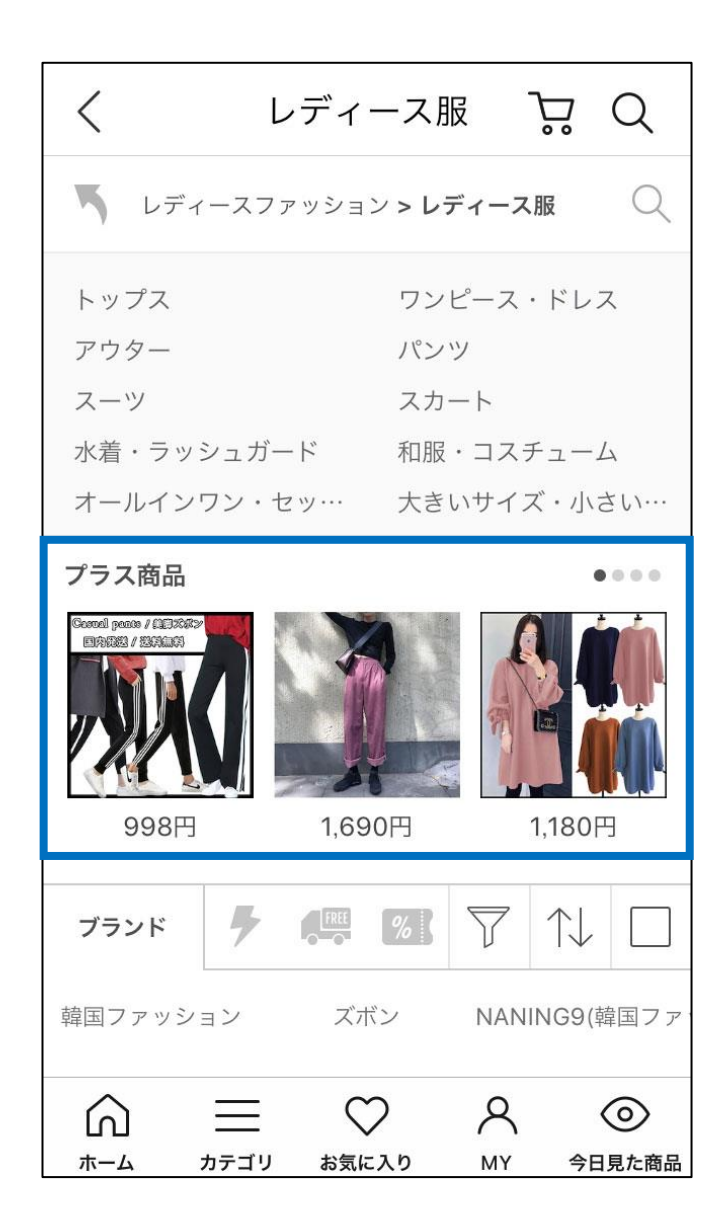

中分类页面 <<mark>网页版</mark>>

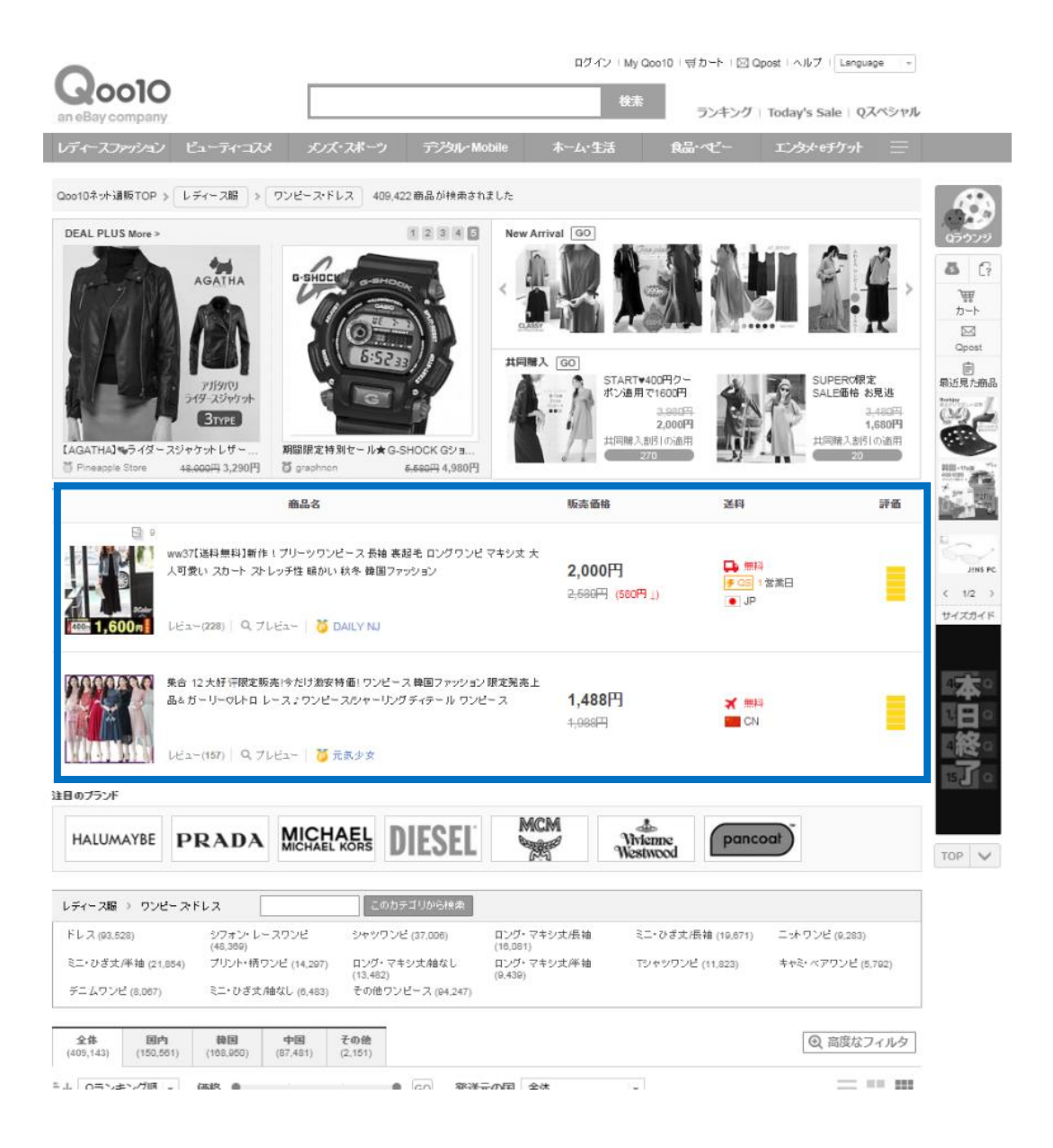

中分类页面 <手机界面>

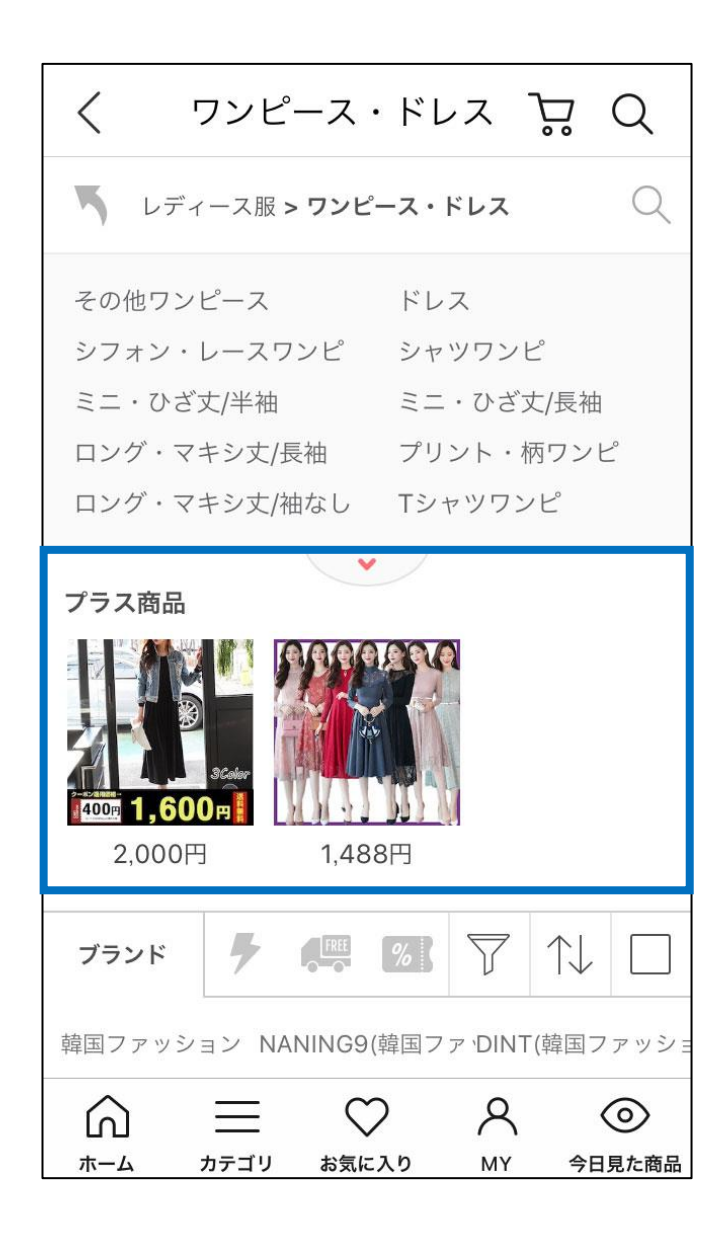

# 如何设置Plus展示

# 如何设置?

登录J·QSM后台 https://gsm.goo10.jp/GMKT.INC.GSM.Web/Login.aspx

#### 广告 > Plus展示 > 投标类别 IIIII J·QSM (+)Qoo10 Sales Manager 简体中文 🔻 向Qoo10进行咨询 **AD Plus** :≡ < 投标类别 特定关键字出价 ۰. 投标历史 基本信息 Ē 商品管理 分类推 Q-推荐 **Groupbuy Plus** Δ 广告 选择分类 选择 $\sim$ 广告及展示 Plus展示 投标信息 每日浏览 \_\_\_ 超级排位上升 New! 进行中 ---Smart Sales广告 New! 预期中标 ---新商品 投标记录 ---起价 QSpecial 高級 ---投标单位 ---**Q-Analytics** 5日 2:54 剩余结束时间 特殊折扣管理 查看中标价明细

限时特价&今日特惠

# 如何设置Plus展示

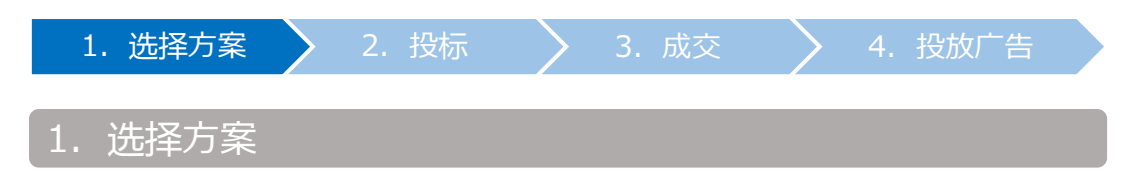

• 根据推广方案和关键词,选择适合的方案进行投标。

推广方案分为以下三种。
 【Deal Plus】
 【Groupbuy Plus】
 【Category Plus】

| AD Plus |               |      |   |  |
|---------|---------------|------|---|--|
| 投标类别特别  | 定关键字出价 投标历史   |      |   |  |
| 0.###   | Grouphuy Dive | 公米讲荐 | I |  |
| Q-1E47  | Groupbuy Plus | 刀关推夺 |   |  |
| 选择分类 选择 | ×             |      |   |  |
|         |               |      | ŀ |  |
|         |               |      |   |  |

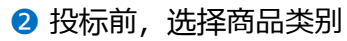

| AD Plus |               |      |  |  |
|---------|---------------|------|--|--|
| 投标类别 特定 | 关键字出价 投标历史    |      |  |  |
| 2       |               |      |  |  |
| Q-推荐    | Groupbuy Plus | 分类推荐 |  |  |
| 选择分类 选择 | Y             |      |  |  |

投标

3. 成交

4. 投放广

3 详细请仓库下图列表。

| Α                 |         |        |       |          | С.           |      |   |
|-------------------|---------|--------|-------|----------|--------------|------|---|
| げ分类 レディースファッション ♥ |         | 现在投标列表 |       | ø        | 今日中禄(最多 10件) |      |   |
| 每日測览              | 39,216  | 1      | 6,000 |          | 1            | 9100 |   |
| 进行中               | 2       | 2      | 500   | <u>^</u> | 2            | 8750 | î |
| 预期中标              | 10      | 3      | -     |          | 3            | 8750 |   |
| 投标记录              | 0       | 4      | -     |          | 4            | 8650 |   |
| 起价                | 500     | 5      | -     |          | 5            | 8650 |   |
| 投标单位              | 50      | 6      | -     |          | 6            | 7650 |   |
| 剩余结束时间            | 3:11:29 | 7      |       | ~        | 7            | 6550 | ~ |
| 國中經於網環            |         |        |       |          |              |      |   |

#### A. 投标信息

| <b>a.</b> 每日浏览   | 39,216  |
|------------------|---------|
| b. 进行中           | 2       |
| C. 预期中标          | 10      |
| d. 投标记录          | 0       |
| e. <sup>起价</sup> | 500     |
| f. 投标单位          | 50      |
| <b>〇</b> 剩余结束时间  | 2:59:06 |

- a. 每日浏览 : 日均搜索量 (最近1周的平均数)
- b. 进行中 : 现在投标件数
- c. 预期中标 : 成交件数
- d. 投标记录 : 店铺自己的投标记录
- e. 起价 : 投标起始价
- f. 投标单位 : 投标单价
- g. 剩余结束时间 : 显示到竞拍(17:50)的剩余时间。

### C. 现在投标列表

• 当前投标价格的列表。 黄色表示自己的投标价格,蓝色表示其他人的投标价格。

| 投标列表 |              | ¢ |
|------|--------------|---|
| 1    | 50*          | - |
| 2    | 50           |   |
| 3    | 825          |   |
| 4    | 1.57         |   |
| 5    | -            |   |
| 6    |              |   |
| 7    | 1 <b>-</b>   |   |
| 8    | 8 <u>8 9</u> | - |

### D. 今日中标(最多10件)

**前一天**的成交价列表。 建议参考上一轮的中标价格来投标。

| 1 | 5850 | - |
|---|------|---|
| 2 | 5150 |   |
| 3 | 4150 |   |
| 4 | 3350 |   |
| 5 | 3050 |   |
| 6 | 3050 | - |
| 7 | 3000 |   |

#### <其他可供参考的信息>

### 点击【查看中标价明细】, 可查看最近1个月内成交价格的动向。

| 每日浏览   | <mark>11</mark> 196 |
|--------|---------------------|
| 进行中    | 1                   |
| 预期中标   | 10                  |
| 投标记录   | 0                   |
| 起价     | 1,000               |
| 投标单位   | 50                  |
| 制金结束时间 | 6:13:32             |

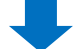

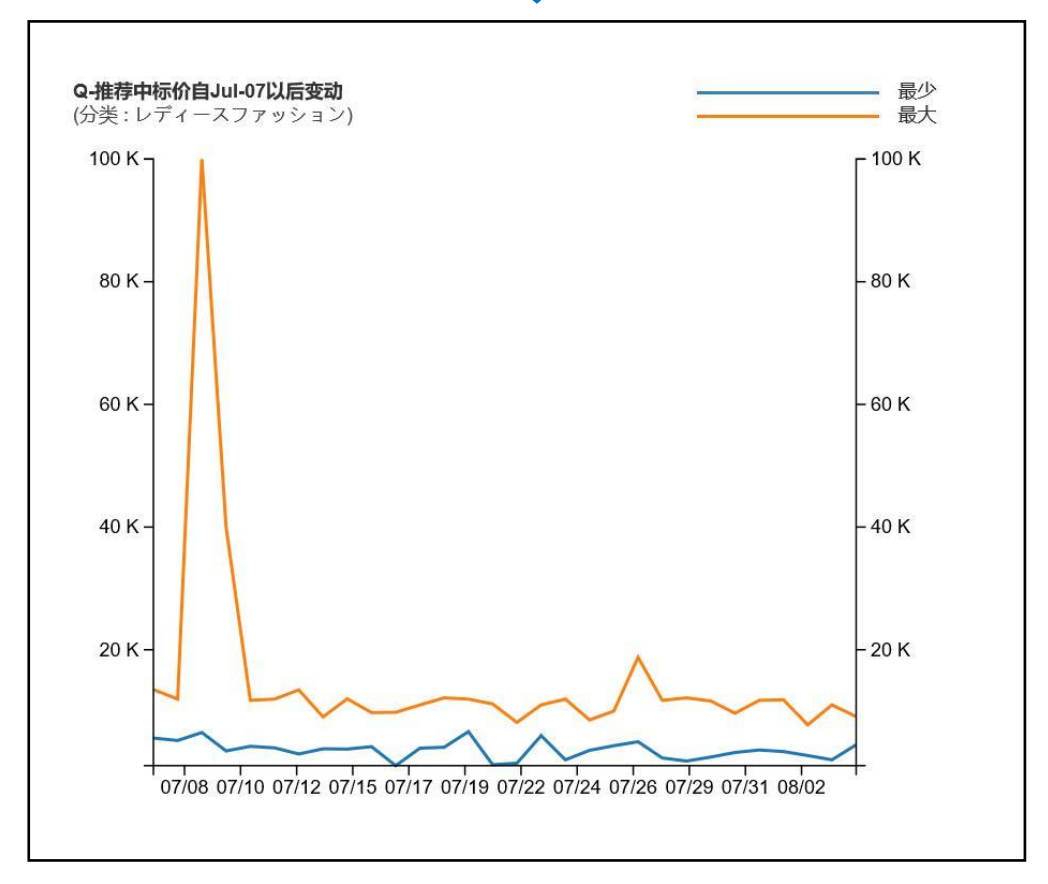

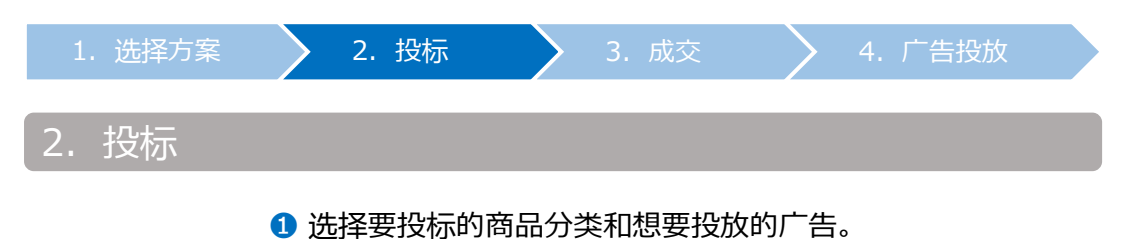

# A. Deal Plus

• 选择要投标的商品分类。

| ALC: N | us                                                                                                    |                                                |                                              |                                          |        |
|--------|----------------------------------------------------------------------------------------------------|------------------------------------------------|----------------------------------------------|------------------------------------------|--------|
| 投标类别   | 特定关键字出价 投标历史                                                                                                    |                                                |                                              |                                          |        |
|        |                                                                                                    |                                                |                                              |                                          |        |
| Q-推    | 荐 Groupbuy Plus                                                                                                    | 分类推荐                                           |                                              |                                          |        |
|        | 选择                                                                                                    |                                                |                                              |                                          |        |
| 先择分类   | レディースファッション<br>ビューティ・コスメ<br>メンズ・スポーツ                                                                                                    |                                                |                                              |                                          |        |
|        | a construction of the second second sec |                                                |                                              |                                          |        |
| 投标信息   | デジタル・Mobile<br>ホーム・生活<br>书籍                                                                                                    |                                                | 现在投标列表                                       |                                          | ¢      |
| 投标信息   | デジタル・Mobile<br>ホーム・生活<br>书籍<br>休闲<br><b>毎日初気</b>                                                                                                    | 39,216                                         | 现在投标列表                                       | 6,000                                    | 6      |
| 投标信息   | デジタル・Mobile<br>ホーム・生活<br>书籍<br>休闲<br><b>9日初50</b><br><b>进行中</b>                                                                                                    | 39,216<br>2                                    | 现在投标列表<br>1<br>2                             | 6,000<br>500                             | G<br>/ |
| 投标信息   | デジタル・Mobile<br>ホーム・生活<br>予留<br>休闲<br><b>9日初返</b><br>进行中<br>預期中标                                                                                                    | 39,216<br>2<br>10                              | <b>现在投标列表</b> 1 2 3                          | 6,000<br>500                             | 4      |
| 投标信息   | デジタル・Mobile<br>ホーム・生活<br>予留<br>休闲<br>理ロル85<br>进行中<br>預期中标<br>投标记录                                                                                                    | 39,216<br>2<br>10<br>0                         | 現在投标列表<br>1<br>2<br>3<br>4                   | 6,000<br>500<br>                         | 4      |
| 投标信息   | デジタル・Mobile<br>ホーム・生活<br>予留<br>状現<br>理ロルES<br>進行中<br>預期中标<br>投标记录<br>起价                                                                                                    | 39,216<br>2<br>10<br>0<br>500                  | <b>现在投标列表</b> 1 2 3 4 5                      | 6,000<br>500<br><br>                     |        |
| 投标信息   | デジタル・Mobile<br>ホーム・生活<br>予留<br>状現<br>理ロルES<br>進行中<br>預期中标<br>投标记录<br>起价<br>投标单位                                                                                                    | 39,216<br>2<br>10<br>0<br>500<br>50            | <b>現在投</b> 标列表<br>1<br>2<br>3<br>4<br>5<br>6 | 6,000<br>500<br><br><br><br>             | G      |
| 投标信息   | デジタル・Mobile<br>ホーム・生活<br>予留<br>状况<br>理ロル25<br>進行中<br>預期中标<br>投标記录<br>起价<br>投标单位<br>操作校                                                                                                    | 39,216<br>2<br>10<br>0<br>500<br>50<br>2,25,57 | <b>現在投标列表</b> 1 2 3 4 5 6 7                  | 6,000<br>500<br><br><br><br><br><br><br> |        |

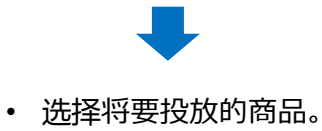

<从分类来选择>

| 一向临私力关 | ▼ == 甲分类选择 = | == ▼ == 小分类选择 | == 🔻 |    |
|--------|--------------|---------------|------|----|
| 商品代码 ▼ |              |               |      | 查询 |
| 商品代码   | 商品名          | 价格            | 数量   |    |
|        |              |               |      |    |
|        |              |               |      |    |
|        |              |               |      |    |
|        |              |               |      |    |

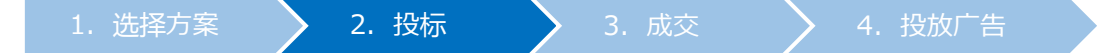

从 < 商品代码或者商品名来选择> 选择「商品代码」或「库存商品名」后,点击【查询】

| 商品代码 ▼ |    |
|--------|----|
| 商品代码   |    |
| 库存商品名  | 价格 |

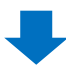

### • 查询结果如下图所示, 双击选中商品

| 选择分类      | == 商品总分类 ==                                                           | . <b>T</b> .                                      | == 中分类选择 == ▼ | ==小分类选择 == ▼                              |
|-----------|-----------------------------------------------------------------------|---------------------------------------------------|---------------|-------------------------------------------|
| 商品代码      | 标题                                                                    |                                                   | Main Category | 一级子分类                                     |
| 596 10466 | 【人気上 ユロー・<br>ス】セットア・アフ                                                | 意理をレディー<br>一ゼット                                   | レディース服        | オールインワン・セット<br>ップ                         |
| 596718459 | 【今、貢、加、加加<br>マキシワンピース CM<br>ウジングロレクエラレ<br>ース ロンプロ ロンプロ<br>シ丈柄 初聞 リリート | 1 (ge4884) ]<br>1985年8月7日<br>ビース3 ワンゼ<br>19ビース マキ | レディース服        | ワンピース                                     |
| 商品代码      | 590711465                                                             |                                                   | 商品代码:5        | 967-945                                   |
| 价格        | 2,780円                                                                | <b>本</b> 口// 白                                    | 【人気上日         | 10日17日-11日1日<br>11日17日 - 11日日1日<br>11日11日 |
| 销售        | 486                                                                   | 他的话思                                              | 2,780円        |                                           |
| 投标价       | 0~0                                                                   | 2                                                 |               |                                           |

### **B. Groupbuy Plus**

#### • 选择要投标的团购商品的分类

| 投标类别                   | 特定关键的                                                                                                    | 字出价 投标历史        |                                          |            |          |                                                                                                    |      |
|------------------------|----------------------------------------------------------------------------------------------------|-----------------|------------------------------------------|------------|----------|----------------------------------------------------------------------------------------------------|------|
|                        |                                                                                                    |                 |                                          |            |          |                                                                                                    |      |
| Q-推                    | 荐 6                                                                                                    | Troupbuy Plus   | 分类推荐                                     |            |          |                                                                                                    |      |
| 展示中(                   | (1件)                                                                                                    |                 |                                          |            |          |                                                                                                    |      |
| 运送费种类<br>GROUPBUY PLUS |                                                                                                    | 投标价             | 排序/投标价格范                                 | 志風         | 商品编号/企   | 划展号码                                                                                                  | 关键词  |
|                        |                                                                                                    | 3,000           | 5 ( 950 ~ 3,600 )                        |            | 4153     |                                                                                                    | レディ- |
| 选择分类                   | 选择<br>Women's                                                                                                    |                 |                                          |            |          |                                                                                                    |      |
| 选择分类                   | 选择<br>Women's<br>Fashion<br>Men/Sports<br>Beauty<br>Mobile                                                                                         |                 |                                          |            | 194      | 午投标列表                                                                                                 |      |
| 选择分类投标信息               | 送择<br>Women's<br>Fashion<br>Men/Sports<br>Beauty<br>Mobile<br>Home Applial<br>Living                                                               | nces            |                                          |            |          | 午投标列表<br>1                                                                                            |      |
| 选择分类                   | 送祥<br>Women's<br>Fashion<br>Men/Sports<br>Beauty<br>Mobile<br>Home Applia<br>Living<br>Kids/baby<br>Food                                           | nces            | ~                                        |            | JUA<br>I | <u>午投</u> 标列表<br>1<br>2                                                                               |      |
| 选择分类                   | 送詳<br>Women's<br>Fashion<br>Men/Sports<br>Beauty<br>Mobile<br>Home Applia<br>Living<br>Kids/Daby<br>Food<br>Deal / Enterta                         | nces<br>ainment |                                          |            | 382      | <del> <u> </u> <u> </u> <u> </u> <u> </u> <u> </u> <u> </u> <u> </u> <u> </u> <u> </u> <u> </u></del> |      |
| 选择分类                   | Women's<br>Fashion<br>Men/Sports<br>Beauty<br>Mobile<br>Home Applia<br>Living<br>Kids/Daby<br>Food<br>Deal / Enterta<br>JREFF4<br>投伝記号             | nces<br>ainment |                                          | - 初始がと<br> | 397<br>  | 在投标列表<br>1<br>2<br>3<br>4                                                                             |      |
| 选择分类                   | 送該<br>Women's<br>Fashion<br>Men/Sports<br>Beauty<br>Mobile<br>Home Applia<br>Living<br>Kids/baby<br>Food<br>Deal / Enterta<br>我的中午<br>我你不记录<br>主任介 | nces            | · // // // // // // // // // // // // // | 873bi%£    | 307      | <del>在投标列表</del><br>1<br>2<br>3<br>4<br>5                                                             |      |
| 选择分类                   | 送達<br>Women's<br>Fashion<br>Men/Sports<br>Beauty<br>Mobile<br>Home Applia<br>Living<br>Food<br>Deal / Entertz<br>短期中候<br>投标记录<br>起价                | nces            |                                          | * #JB546   |          | <b>日投标列表</b><br>1<br>2<br>3<br>4<br>5<br>6                                                            |      |

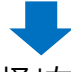

• 点击「商品选择」右上角的【查询】, 会显示已设定的团购商品详细,双击选中想要推广的商品。

| Manager and | -                                |               |                                                                                                    |                     |                  |      |      |
|-------------|----------------------------------|---------------|----------------------------------------------------------------------------------------------------|---------------------|------------------|------|------|
| 选择分类        | レディース版                           | ワンピース         | ▶ == 小分类                                                                                                    | 売掉 ==               |                  | 商品代码 |      |
| 商品代码        | 标题                               |               | Main Category                                                                                                    | 一级子分类               | 小分类              | CTG  | 价格   |
|             | ジュアルパンツ、ロンク                      | イスカート、パンタロン、ポ | -%                                                                                                    |                     |                  |      |      |
| 41!         | 国内発送、<br>販売、自社<br>ジュアル1<br>ジュアル/ |               | レディース服                                                                                                    | ワンピース               | その他ワンピース         | 女性时尚 |      |
| 41!         | ★送料<br>いスタ<br>ワンヒ                |               | レディース服                                                                                                    | ワンピース               | באל              |      |      |
| 商品代码        | 4234                             |               | 奇品代码: 423     查     音     音 | 百详措                 |                  |      |      |
| 价格          | 1,388円                           |               | 国内発送、送料無料、韓国                                                                                                    | ファッション、超低価パルス販売、自社部 | 結生産、欧米風春の新し<br>■ | +)   | 0 未均 |
| 崩售          | 1134                             | 前品信息          | 1,388円                                                                                                    |                     |                  | X    | Q重則  |
| 投标价         | 500 ~ 1,200 D                    |               | 1 days                                                                                                    |                     |                  |      |      |

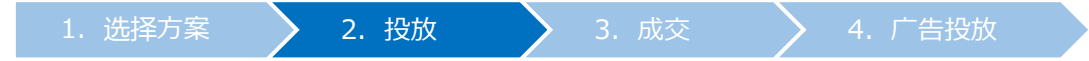

## • 投标时选择的商品分类,必须与【CTG】显示的商品分类一致。

| 选择分类 | レディース服                      | <b>v</b>   | ワンピース    | ✔ == 小分类选择            | ≩ == ∨           |             | 商品代码 | <b>v</b> |
|------|-----------------------------|------------|----------|-----------------------|------------------|-------------|------|----------|
| 商品代码 | 标题                          |            |          | Main Category         | 一级子分类            | 小分类         | CTG  | 价格       |
|      | ジュアルパンツ、                    | ロングスカート、パン | (タロン、ボーダ |                       |                  |             |      |          |
| 1!   | 国内発<br>販売、<br>ジュア<br>ジュア    |            |          | レディース服                | ワンピース            | その他ワンピース    | 女性时尚 | 1,388円   |
| 1!   | ★送料無料★I<br>いスタイル、<br>ワンピース、 |            |          | レディース服                | ワンピース            | ロング・マキシ丈働なし | 女性时间 | 1,588円   |
| 商品代码 | 42                          |            |          | 前品代码: 423 音看进         | 皓                |             |      |          |
| 介格   | 1,388円                      |            |          | 国内発送、送科無料、韓国ファ        | マッション、超低価パルス販売、自 |             | 0    | לא       |
| 前告   | 1134                        | 商品信息       |          | F、ハンスロン、ホーダ<br>1,388円 |                  |             | G    |          |
| 投标价  | 500 ~ 1,200                 | Q          |          | 1                     |                  |             |      |          |

# **C. Category Plus**

| 设标类别 特别                                          | 定关键字出价 投标历                                                                                                    | 史      | 选择<br>レディース服                                                                                                    |
|--------------------------------------------------|----------------------------------------------------------------------------------------------------|--------|----------------------------------------------------------------------------------------------------|
| Q-推荐                                             | Groupbuy Plus                                                                                                    | 分类推    | メンズファッション<br>バッグ・財布<br>腕時計・ジュエリー<br>コスメティック                                                                                                    |
| 选择分类                                             | Main Category                                                                                                    | )一级子分类 | ヘア・ホティ・ネイル<br>スポーツ<br>車・バイク用品<br>パソコン・ゲーム                                                                                                    |
|                                                  |                                                                                                    |        |                                                                                                    |
| 没标信息<br>每日》                                      | ling                                                                                                    |        | キッテン・主活家範<br>テレビ・カメラ・オーディオ<br>スマホケース・保護フィルム<br>ベビー・マタニティ<br>キッズファッション                                                                                                    |
| 投标信息<br>每日3<br>进行                                | 山院                                                                                                    |        | キッテン・生活家電<br>テレビ・カメラ・オーディオ<br>スマホケース・保護フィルム<br>ベビー・マタニティ<br>キッズファッション<br>家具・インテリア<br>生活用品・雑貨                                                                                   |
| 投标信息<br>每日》<br>进行<br>预期中                         | 1党<br>中<br>1<br>1<br>1<br>1<br>1<br>1<br>1<br>1<br>1<br>1<br>1<br>1<br>1<br>1<br>1<br>1<br>1<br>1                          | -      | キッテン・主活家電<br>テレビ・カメラ・オーディオ<br>スマホケース・保護フィルム<br>ベビー・マタニティ<br>キッズファッション<br>家具・インテリア<br>生活用品・雑貨<br>オフィス・文具<br>食品                                                                  |
| 投标信息<br>每日》<br>进行<br>预期中<br>投标证                  | 收<br>中<br>标<br>录                                                                                                    |        | キッテン・主応家範<br>テレビ・カメラ・オーディオ<br>スマホケース・保護フィルム<br>ベビー・マタニティ<br>キッズファッション<br>家具・インテリア<br>生活用品・雑貨<br>オフィス・文具<br>食品<br>水・ソフトドリンク・茶<br>お酒、ビール、ワイン                                     |
| <del>没标信息</del><br>每日》<br>进行<br>预期中<br>投标证<br>起伯 | 戦<br>中<br>中<br>禄<br>録                                                                                                    | -      | キッテン・主応家範<br>テレビ・カメラ・オーディオ<br>スマホケース・保護フィルム<br>ベビー・マタニティ<br>キッズファッション<br>家具・インテリア<br>生活用品・雑貨<br>オフィス・文具<br>食品<br>水・ソフトドリンク・茶<br>お酒、ビール、ワイン<br>ダイエット・美容・コンタクト<br>CD             |
| 投标信息<br>毎日3<br>进行<br>預期中<br>投标は<br>起位<br>投标す     | 戦の<br>中<br>中<br>引<br>引<br>し<br>社<br>の<br>の<br>の<br>の<br>の<br>の<br>の<br>の<br>の<br>の<br>の<br>の<br>の<br>の<br>の<br>の<br>の<br>の |        | キッテン・主向家竜<br>テレビ・カメラ・オーディオ<br>スマホケース・保護フィルム<br>ベビー・マタニティ<br>キッズファッション<br>家具・インテリア<br>生活用品・雑貨<br>オフィス・文具<br>食品<br>水・ソフトドリンク・茶<br>お酒、ビール、ワイン<br>ダイエット・美容・コンタクト<br>CD<br>ホビー・コスプレ |

• 广告投放需从「总分类」或「中分类」中选择其一。

2. 投标

.成交

4. 投放广

| AD Plus                                                                                                    |                   |                            |                                                                                                    |  |  |  |  |  |
|----------------------------------------------------------------------------------------------------|-------------------|----------------------------|----------------------------------------------------------------------------------------------------|--|--|--|--|--|
| 投标类别 特定关键字                                                                                                  | 出价 投标历史           |                            |                                                                                                    |  |  |  |  |  |
| Q-推荐 G                                                                                                    | roupbuy Plus 分类推荐 | 16                         |                                                                                                    |  |  |  |  |  |
| 选择分类 〇 Ма                                                                                                   | ain Category      | レディース服 ~                   | 选择<br>スーツ・ドレス                                                                                                    |  |  |  |  |  |
| 投标信息                                                                                                    |                   | 现在投标列表                     | - ブラウス<br>- ブラウス<br>- Tシャツ・カットソー<br>ニット<br>- パンツ・レインス                                                                                                    |  |  |  |  |  |
|                                                                                                    |                   | 4                          | - バンジ・レキンス                                                                                                    |  |  |  |  |  |
| 每日浏览                                                                                                    |                   |                            | ) = 4 · ) / / /                                                                                                    |  |  |  |  |  |
| 毎日浏览 进行中                                                                                                    | -                 | 2                          | - スカート<br>- スカート<br>- マウター・ジャケット・コート                                                                                                    |  |  |  |  |  |
| 每日浏览<br>进行中<br>预期中标                                                                                         |                   | 2 3                        | スカート<br>アウター・ジャケット・コート<br>和服・コスチューム                                                                                                    |  |  |  |  |  |
| 毎日浏览       进行中       預期中标       投标记录                                                                        |                   | 2<br>3<br>4                | <ul> <li>ノーム・シックへ</li> <li>スカート</li> <li>アウター・ジャケット・コート</li> <li>和服・コスチューム</li> <li>水着・ラッシュガード</li> <li>オきいサイズ・小さいサイズ</li> </ul>                                                                             |  |  |  |  |  |
| 每日浏览<br>进行中<br>预期中标<br>投标记录<br>起价                                                                           |                   | 2<br>3<br>4<br>5           | <ul> <li>ノーム・シックへ</li> <li>スカート</li> <li>アウター・ジャケット・コート</li> <li>和服・コスチューム</li> <li>水着・ラッシュガード</li> <li>大きいサイズ・小さいサイズ</li> <li>オールインワン・セットアップ</li> </ul>                                                     |  |  |  |  |  |
| <ul> <li>每日浏览</li> <li>进行中</li> <li>预期中标</li> <li>投标记录</li> <li>起价</li> <li>投标单位</li> </ul>                 |                   | 2<br>3<br>4<br>5<br>6      | スカート<br>スカート<br>アウター・ジャケット・コート<br>和服・コスチューム<br>水着・ラッシュガード<br>大きいサイズ・小さいサイズ<br>オールインワン・セットアップ<br>シャツ<br>キャミソール・タンクトップ                                                                                         |  |  |  |  |  |
| <ul> <li>每日浏览</li> <li>进行中</li> <li>预期中标</li> <li>投标记录</li> <li>起价</li> <li>投标单位</li> <li>型全结束时间</li> </ul> |                   | 2<br>3<br>4<br>5<br>6<br>7 | <ul> <li>ノーム・シックへ</li> <li>スカート</li> <li>アウター・ジャケット・コート</li> <li>和服・コスチューム</li> <li>水着・ラッシュガード</li> <li>大きいサイズ・小さいサイズ</li> <li>オールインワン・セットアップ</li> <li>シャツ</li> <li>キャミソール・タンクトップ</li> <li>カーディガン</li> </ul> |  |  |  |  |  |

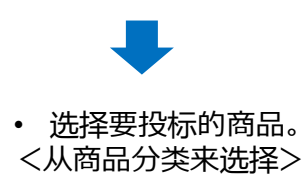

| 选择分类 == 商品总统 | 3分类 ==        | 择 == > == 小分类选择 == > |
|--------------|---------------|----------------------|
| 商品代码 标题      | Main Category | 一级子分类                |

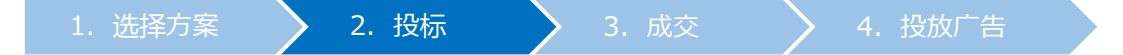

从<商品代码或者商品名来选择> 选择「商品代码」或「库存商品名」后,点击【查询】

| 商品代码 ▼ |    |
|--------|----|
| 商品代码   |    |
| 库存商品名  | 价格 |

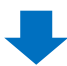

### • 查询结果如下图所示, 双击选中商品

| 选择分类      | == 商品总分类 ==                                                        |                                                                         | == 中分类选择 == ▼ | == 小分类选择 == ▼                              |
|-----------|--------------------------------------------------------------------|-------------------------------------------------------------------------|---------------|--------------------------------------------|
| 商品代码      | 标题                                                                 |                                                                         | Main Category | 一级子分类                                      |
| 596 1466  | 【人気上 30                                                            | - <u>e</u> z≣u÷r<br>Pa−tek                                              | レディース服        | オールインワン・セット<br>ップ                          |
| 5967 8459 | 【今、買いたのが<br>マキシワンビース 6<br>ウジングロングロングロン<br>ースロングま ロング<br>シ丈柄 祝福 リソー | <ul> <li>(1) (2014)(1) (2) (2) (2) (2) (2) (2) (2) (2) (2) (2</li></ul> | レディース服        | ワンピース                                      |
| 商品代码      | 596711466                                                          |                                                                         | 商品代码:         | 5967号455 杏吾洋信                              |
| 价格        | 2,780円                                                             | <b>本日</b> /()                                                           |               | 2011年1月1日1日1日1日1日1日1日1日1日1日1日1日1日1日1日1日1日1 |
| 销售        | 486                                                                | 间向信息                                                                    | 2,780円        |                                            |
| 投标价       | 0~0                                                                |                                                                         |               |                                            |

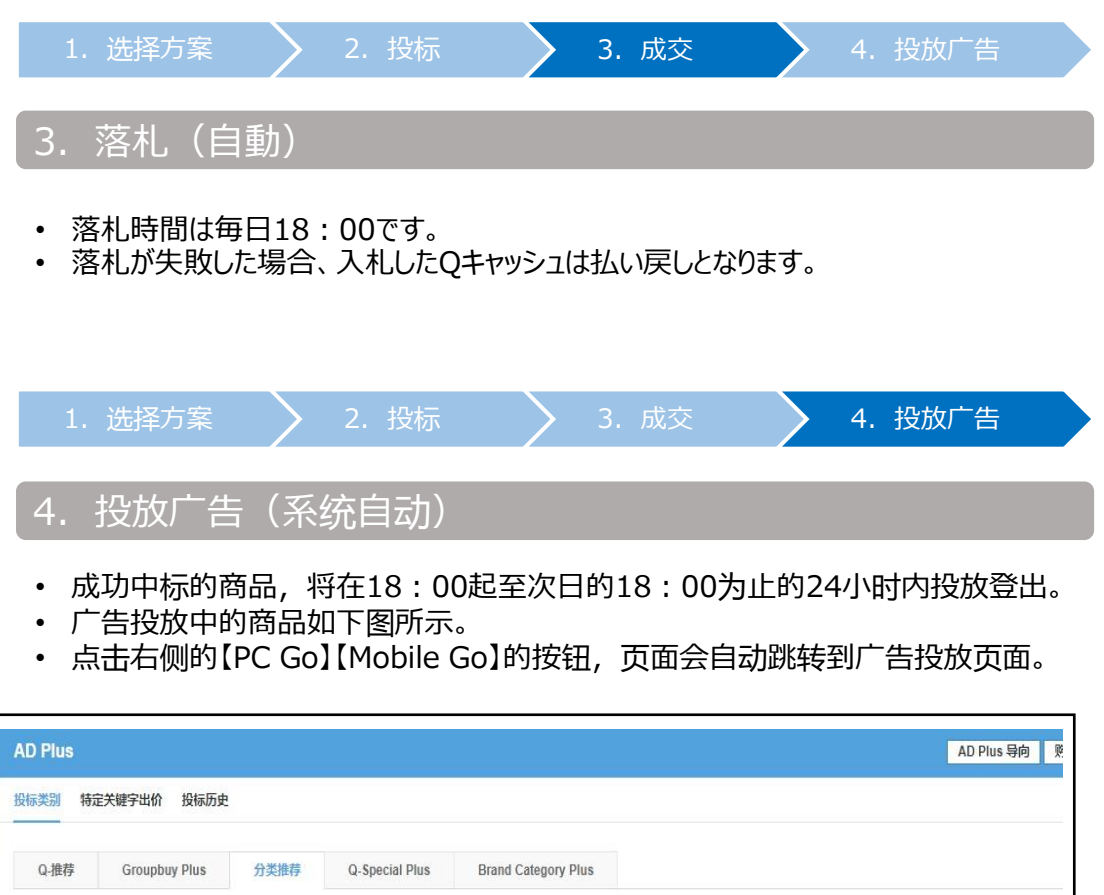

| Q-推荐                   | Groupbuy Plus | 分类推荐(             | Q-Special Plus B | rand Category Plus |                |
|------------------------|---------------|-------------------|------------------|--------------------|----------------|
| 展示中 (7件)               |               |                   |                  |                    |                |
| 运送费种类                  | 投标价           | 排序/投标价格范围         | 商品编号/企划展号<br>码   | 关键词 / 分类           |                |
| Category Plus<br>(大分类) | 300           | 1 ( 300 ~ 300 )   | 43463001         | 食品                 | PC Go Mobile G |
| Category Plus<br>(大分类) | 300           | 4 ( 300 ~ 300 )   | 434731710        | ヘア・ボディ・ネイル         | PC Go Mobile G |
| Category Plus<br>(大分类) | 650           | 7 ( 500 ~ 1,050 ) | 488642824        | レディース服             | PC Go Mobile G |
| Category Plus<br>(大分类) | 300           | 4 ( 300 ~ 300 )   | 430491003        | コスメティック            | PC Go Mobile G |
| Category Plus<br>(大分类) | 300           | 4 ( 300 ~ 300 )   | 448845888        | 健康食品・サプリ           | PC Go Mobile G |

# 如何修改·取消Plus展示

• Plus展示在竞拍成交前,可以修改投标价格·取消投标出价。

# 1. 如何修改投标价格

• 竞拍成交前,可以修改投标价格。

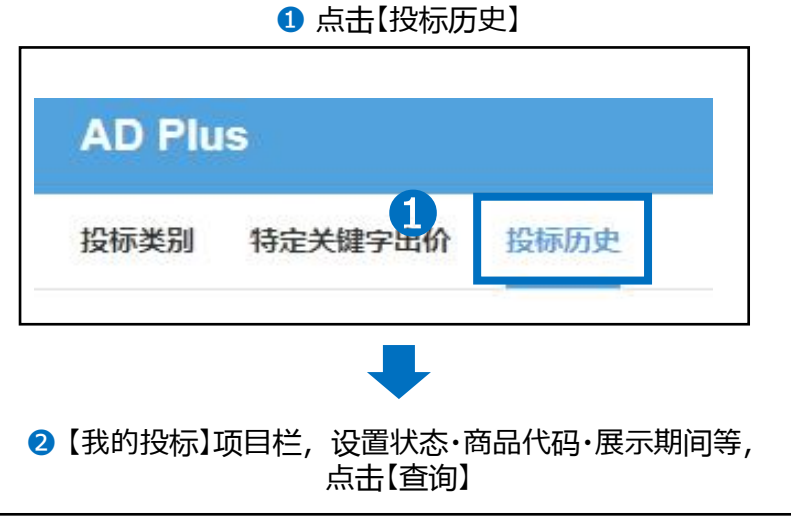

| 运送费种类 |       | 所有           | •      | 状态       | 所有               | 商品什   | ℃码▼ |     |    |
|-------|-------|--------------|--------|----------|------------------|-------|-----|-----|----|
| 展示期间  |       | 2018/08/01 ~ | 2018/0 | 08/08 今日 | 明天 过去7天          | 过去30天 |     |     |    |
| 投标号码  | 运送费种类 | 分类/关键词       |        | 展示日期     | 明 商品编号/企<br>划展号码 | き 伝题  | 投标价 | 开始日 | 状态 |

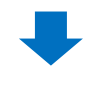

# ③ 查询结果如下图,双击选中需要修改的商品。

| 运送费种类 |       | 所有              | 状态       |      | 所有 🔻           | 商品代码 ▼      |     |     |    |
|-------|-------|-----------------|----------|------|----------------|-------------|-----|-----|----|
| 展示期间  |       | 2018/07/02 ~ 20 | 18/08/01 | 今日明天 | 过去7天 过去        | ₹30天        |     |     |    |
|       | 运送费种类 | 分类/关键词          | 居        | 展示日期 | 商品编号/企<br>划展号码 | 标题          | 投标价 | 开始日 | 状态 |
|       |       |                 |          |      |                | ★SALE値下げ! — |     |     |    |

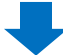

# ④ 中标详情栏目中,在【投标价】栏中修改价格

| 投标号码  | 1300004              | CTG  | ファッション小物 | 显示类型               | ◎ 立即订购 ◎ 拍卖                                                 |
|-------|----------------------|------|----------|--------------------|-------------------------------------------------------------|
| 运送费种类 | <b>GROUPINY PLUS</b> |      |          |                    |                                                             |
| 展示日期  | 2018-07-15           |      | 商品       | 代码:531 111 11 1    | 暂有详情                                                        |
| 状态    |                      | 商品信息 | 42+      | 「ちんないない」 日本 しょうしょう | NETWORKSIDELL線入機のアイモナリーバールビアス。「<br>ーンビアス大部ドビアスパートマープビアスチタルビ |
| 投标价   | 1,450                |      | 450      | Ð                  |                                                             |
|       | 刀. 300 - 28八、1,430   |      |          |                    |                                                             |

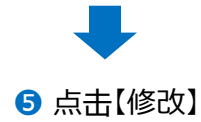

| 投标号码     | 1300000                    | CTG  | ファッション小物 | 显示类型                          | ◎ 立即订购 ◎ 拍卖                                                |
|----------|----------------------------|------|----------|-------------------------------|------------------------------------------------------------|
| 运送费种类    | <b>CIPICILIPTICAY</b> PLUS |      |          |                               |                                                            |
| 展示日期     | 2018-07-15                 |      | 商品       | 代码:531 🔜 1 🛍 🔮                | 睡着详情                                                       |
| 状态       | 11世界の                      | 商品信息 | A2+      | LE値 Nift Emeric<br>ービアスダブルチョー | いい時間にも20回入場入時のアクセナリーパールビアス.フ<br>ーンビアス大正日(ビアスハートコープビアストタルビア |
| 始后心      | 1,450                      |      | 450F     | 9                             |                                                            |
| Denovori | 分: 500~最大: 1,450 0         |      |          |                               |                                                            |
|          |                            |      |          |                               |                                                            |
|          |                            |      |          |                               | 警政 取消                                                      |

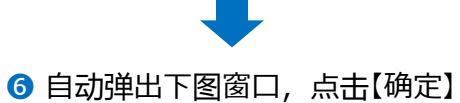

| qsm.qoo10.jp 显示<br>你想正确吗? | <b>6</b><br>确定 | 取消 |
|---------------------------|----------------|----|
|                           |                |    |

• 竞拍成交前,可以取消之前的投标记录。

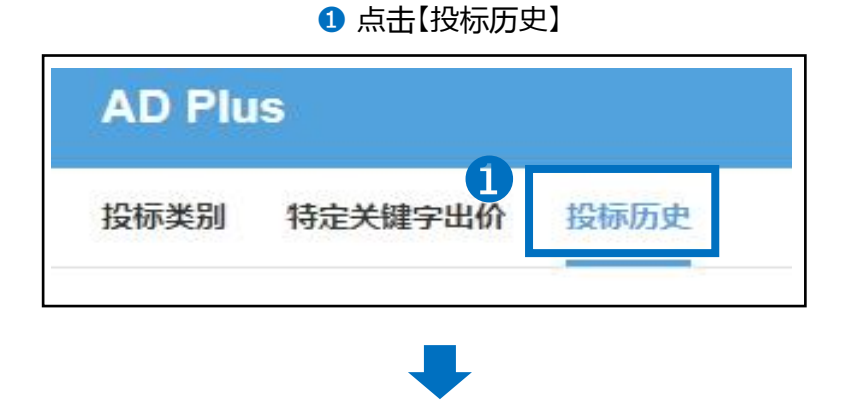

2【我的投标】项目栏,设置状态·商品代码·展示期间等, 点击【查询】

| 运送费种类   |       | 所有           | ▼ 状态       |            | 所有 🔻           | 商品代码 ▼                                                                 |       |            |      |
|---------|-------|--------------|------------|------------|----------------|------------------------------------------------------------------------|-------|------------|------|
| 展示期间    |       | 2018/07/02 ~ | 2018/08/01 | 今日明        | 天 过去7天 过去      | 530天                                                                   |       |            |      |
| 投标号码    | 运送费种类 | 分类/关键词       |            | 展示日期       | 商品编号/企<br>划展号码 | 标题                                                                     | 投标价   | 开始日        | 状态   |
| 1323175 | 关键词推荐 | イヤリング        |            | 2018-07-01 | 531 (40) 155   | ★SALE値下げ! 再増加れなけ<br>場合を分明入見入気のアクセ<br>サリーバール11アス アラワー<br>ビアス ダアルチェーンピアス | 1,000 | 2018-06-28 | 医扁木成 |

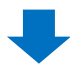

③ 查询结果如下图,双击选中需要取消的商品

| 龙的技标    |       |              |     |         |            |                |        |                              |                                      |       |            | ц.   |
|---------|-------|--------------|-----|---------|------------|----------------|--------|------------------------------|--------------------------------------|-------|------------|------|
| 运送费种类   |       | 所有           | ۲   | 状态      |            | 所有             |        |                              | 商品代码 ▼                               |       |            |      |
| 展示期间    | 3     | 2018/07/02 ~ | 201 | 3/08/01 | 今日明        | 天 过去7天         | 过去307  |                              |                                      |       |            |      |
| 投标号码    | 运送费种类 | 分类/关键词       |     |         | 展示日期       | 商品编号/2<br>划展号码 | ≧ ti   | 题                            |                                      | 投标价   | 开始日        | 状态   |
| 1372111 | 关键词推荐 | イヤリング        |     |         | 2018-07-01 | 531 (40) 155   | 19 1 1 | かしては<br>信味的か<br>リーパー<br>アス.タ | はん運ん長のアクセ<br>ールビアス フラワー<br>フルチェーンビアス | 1,000 | 2018-06-28 | ERAK |

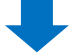

## ④ 中标详情栏目中,点击右下角的【取消】

| 没标号码   | 1300000            | CTG  | ファッション小物 | 显示类型                        | 💿 立即订购 💿 拍卖                                               |
|--------|--------------------|------|----------|-----------------------------|-----------------------------------------------------------|
| 医送费种类  | KIPICIUPINITY PLUS |      |          |                             |                                                           |
| 聽示日期   | 2018-07-15         |      | 商品       | 代码:531 111 查                | <b>日</b> 看详情                                              |
| 志      | MMAG               | 商品信息 | A2+      | LE値下げ」 営業部行<br>- ビアス ダブルチェー | 1978年19月1日に用人用のアクモナリーパールビアスで<br>- シビアス大正日ビアスパートアープビアストタルビ |
|        | 1,450              |      | 450P     | 9                           |                                                           |
| R18401 | 分: 500~最大: 1,450   |      |          |                             | 4                                                         |
|        |                    |      |          |                             |                                                           |

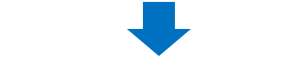

⑤ 自动弹出下图窗口,点击【确定】

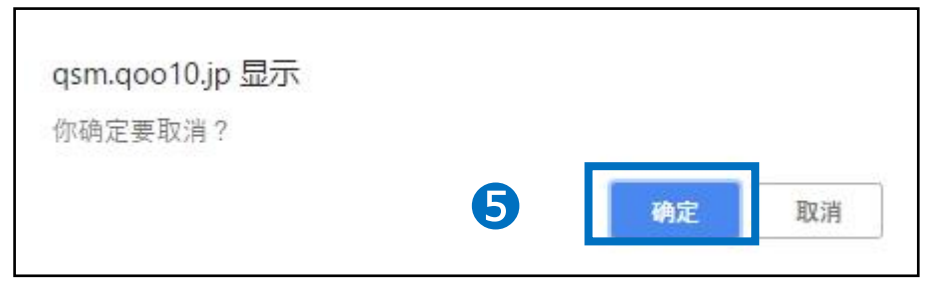

如有其它疑问,请通过下述方式咨询: <u>向Qoo10进行咨询</u>>选择类型:[JQSM操作方法]>[广告推广・优惠券・Qcash]